#### \_\_\_\_

<u>Žæ,è</u>∏ž,Ý~g,Ì∏ì,è∙û

#### -ÚŽŸ

<u>fvfŒfrf...□[fEfBf"fhfE</u>

[fCf□□[fW□§Œä] f\_fCfAf□fOf{fbfNfX ["Z"x•â□3] f\_fCfAf□fOf{fbfNfX [f]f‰□['2□®] f\_fCfAf□fOf{fbfNfX [□Å"\_'2□®] f\_fCfAf□fOf{fbfNfX Žæ,è□ž,Ý~g,Ì□ì,è•û

#### 

TWAIN(fgfEfFfCf"),Æ,Í□AfXfLfffi,ð□§Œä,·,éf\ftfgfEfFfA,Ì,½,ß,Ì□AfAfvfŠfP□[fVf‡f"fCf"f^□[ftfFfCfX (API) ,Ì<KŠi,Å,·□B,Ü,½□AŽæ,è□ž,Ý,Ìf\ftfgfEfFfAŽ©'Ì,àTWAIN,ÆŒÄ,Î,ê,Ü,·□B

f}fjf...fAf‹f,[[fh,Å,ĺ[]AŽæ,è[]ž,Ý,ÌŠeŽí[]Ý'è,ª,Å,«,Ü,·[]BTWAIN,ÌŠe‹@"\,ð,¤,Ü,Žg,¤,±,Æ,Å ‰æ'œ,ÌŽæ,è[]ž,Ý,Ì•iŽ¿,ªŒü[]ã,μ,Ü,·[]B–Ú"I,Æ—p"r,É[]‡,í,¹,ÄŠeŽí‹@"\,ðŠ^—p,μ,Ä,,³₄,³,¢[]B

EPSON TWAIN,ÍTWAIN<KŠi,É'Ήž,μ,Ä,¢,Ü,·,Ì,Å□ATWAIN'Ήžf\ftfgfEfFfA,©,çŒÄ,Ñ□o,¹,Ü,·□B

#### f□f,□F

 $fXfLfffi, \acute{E}flfvfVftff", \grave{A}DF, \ddot{U}, \frac{1}{2}, \acute{I}"\$\%\&B \cent{aligned} \cent{black} \cent{black} \fightharpic \cent{black} \fightharpic \fightharpic \fight$ 

<u>'SŽ©"®f,∏[fh</u> <u>f}fjf...fAf∢f,□[fh</u>

### 'SŽ©"®f,∏[fh

'SŽ©"®f,□[fh,Å,厩"®"I,ÉfvfŒfrf…□[,ðŽÀ□s,μ□A‰æ'œ,ð‰ð□Í□A"»•Ê,µ,ÄŽæ,è□ž,Ý,Ü,·□B

f⊡f,□F

fXfLfffi,ÉflfvfVf‡f",ÌADF[]A,Ü,½,Í"§‰ßŒ´[]eftfjfbfg,ð'•'…,µ,Ä,¢,é[]ê[]‡,Í[]A'SŽ©"®f,[][fh/f}fjf... fAf<f,[[fh,ðŠm"F,∙,鉿–Ê,ª•\ަ,³,ê,Ü,·[]B

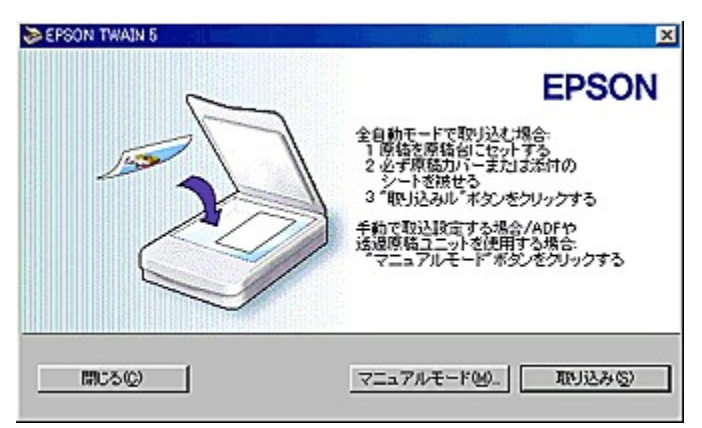

**'SŽ©"®f,**[[**fh,ÅŽæ,è**]**ž,Þ**]**ê**]**‡**]**F**Ϋ]e'ä,ÉŒ´]e,ðfZfbfg,μ,Ä]A[Žæ,è]]ž,Ý]f{f^f",ðfNfŠfbfN,μ,Ä,-,¾,³,¢∏B

Žè"®,ÅŽæ,è[]ž,Þ[]ê[]‡/ADF,â"§‰ßŒ´[]eftfjfbfg,ðŽg—p,•,é[]ê[]‡[]F[[}fjf... fAf<f,[[fh]f{f^f",ðfNfŠfbfN,μ,Ä,,¾,³,¢[]B

### Ϋ∏ef^fCfv,ÌŽ©"®"FŽ⁻(DTR)

'SŽ©"®f,□[fh,ÅŽæ,è□ž,Þ,Æ□A^ȉº,Ì'†,©,猴□e,ª,Ç,Ìf^fCfv,©,ðŽ©"®"FŽ⁻,μ,Ü,·□B

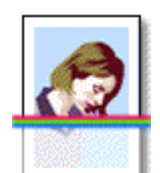

fJf‰□[ŽÊ□^□F `ê″Ê"I,ÈfJf‰∏[ŽÊ∏^

"'□•ŽÊ□^□F ^ê"Ê"I,È"'□•ŽÊ□^

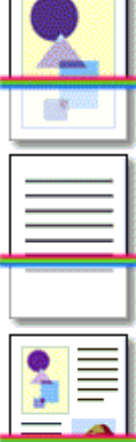

fCf‰fXfg∏F  $fOf\%ft_Af_fS_A'n_,\dot{E},C_F',\dot{I},\dot{E},\dot{c},\dot{a},\dot{I}$ 

•¶Žš/[]ü‰æ[]F

•¶Žš,ĺ,Ý,Ì•¶⊡́⊡A"h,è,Â,Ô,³,ê,Ä,¢,È,¢ŠG,È,Ç

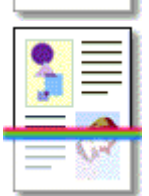

flf‰∏[∏'—Þ∏F fJf‰∏[,Ì∏V∙·∏AŽGŽ∏,È,Ç "′□•□'—Þ□F "′<u>□</u>•,Ì<u>□</u>V•·<u></u>□AŽGŽ<u>□</u>,È,Ç

#### \*ŠÖ<sup>~</sup>A□€–Ú□F<u>Ž©"®"FŽ<sup>-</sup>,³,ê,éŒ ′□ef^fCfvfŠfXfg</u>

- $\begin{array}{ll} & \mathbb{Z}\hat{E}_{n}^{+}, \hat{E}_{n}^{+}, \hat{e}, \hat{I}\mathbb{Z}^{\circ} & \|I, \hat{E} \bullet \hat{a}_{n}^{-}, \mu, \ddot{U}, \dots B\mathbb{Z}\hat{E}_{n}^{-}, \hat{E}SO, \hat{I}\mathbb{Z}^{-}, \hat{e}, \hat{e}, \hat{I}\mathbb{Z}_{n}^{-}, \hat{e}, \hat{I}\mathbb{Z}_{n}^{-}, \hat{I}\mathbb{Z}_{n}^{-}, \hat{e}, \hat{I}\mathbb{Z}_{n}^{-}, \hat{e}, \hat{I}\mathbb{Z}_{n}^{-}, \hat{I}\mathbb{Z}_{n}^{-}, \hat{I}\mathbb{Z}_{$
- □E Œ´□e,ªfCf‰fXfg,Ü,½,ĺfJf‰□[□'-Þ□E"'□•□'-Þ,Æ,µ,Ä"FŽ<sup>-</sup>,³,ê,½□ê□‡□AŒX,«,Ì•â□³,厩"®"I,É□s,í,ê,Ü,¹,ñ□B
- □E Œ´□e,ª•¶Žš/□ü‰æ,Æ,µ,Ä"FŽ<sup>-</sup>,³,ê,½□ê□‡,Í□A•¶Žš•"•ª,ðŠî□€ ,Æ,µ,ÄŒX,«□i10"x<sup>2</sup>Ě"à,ÌŒX,«,Ì,Ý□j,ªŽ©"®"I,É•â□³,³,ê,Ü,·□B
- $\Box E \subset [e, ] u \& we, \dot{l}, \dot{Y}, \mathcal{E}'' F \check{Z}^{-}, \dot{s}, \dot{e}, \frac{1}{2} \Box \dot{e} \Box \ddagger, \dot{I} A f C f & f X f g, \mathcal{E}, \mu, \ddot{A} \check{Z} w, \dot{e} \Box \check{z}, \ddot{U}, \dot{e}, \ddot{U}, \dot{\Box} B$
- $\label{eq:relation} \begin{array}{c} \label{eq:relation} \label{eq:relation}$

### f}fjf...fAf<f,[[fh,Ö,Ì[Ø,è'Ö,¦

$$\begin{split} \check{Z}\ddot{Y}, \dot{I}, &a, &x, \dot{E} \square \hat{e} \square \ddagger, \dot{E} \square A^ \dot{E} & \circ , \dot{I}_{f}CfAf \square fOf \{ fbfNfX, ^{2} \bullet \ \ \dot{Z} \mid, ^{3}, \hat{e} \square Af \} fjf...fAf < f, \square [fh, \ddot{O}, \dot{I} \square Ø, \dot{e}' \ddot{O}, \mid, & \delta \square s, &x, \pm , & \mathcal{A}, & \langle \ddot{U}, \cdot \square B \end{split}$$

- □E Œ´□e,ª"FŽ⁻,³,ê,È,©,Á,½□ê□‡
- $\label{eq:linear} \begin{array}{c} \mathbb{E} \quad \check{Z} \mathbb{C} \end{tabular}^* \end{tabular} \mathbb{E} \quad \check{Z} \mathbb{C} \end{tabular}^* \end{tabular} \mathbb{E} \quad \check{Z} \mathbb{C} \end{tabular}^* \end{tabular} \mathbb{E} \quad \check{Z} \mathbb{C} \end{tabular}^* \end{tabular} \mathbb{E} \quad \check{Z} \mathbb{C} \end{tabular} \end{tabular} \stackrel{1}{\to} \mathbb{E} \quad \check{Z} \mathbb{C} \end{tabular} \stackrel{1}{\to} \mathbb{E} \quad \check{Z} \mathbb{C} \end{tabular} \stackrel{1}{\to} \mathbb{E} \quad \check{Z} \mathbb{E} \quad \check{Z} \end{tabular} \stackrel{1}{\to} \mathbb{E} \quad \check{Z} \end{tabular} \stackrel{1}{\to} \stackrel{1}{\to} \mathbb{E} \quad \check{Z} \end{tabular} \stackrel{1}{\to} \stackrel{1}{\to} \mathbb{E} \quad \check{Z} \end{tabular} \stackrel{1}{\to} \stackrel{1}{\to}$
- $\label{eq:linear} \begin{array}{ll} & \Box E flfvfVf \ddagger f'', \black A, \black U, \black \lambda, \black L, \black L,$

‰æ–Ê□ã,Ì□€–Ú,ðfNfŠfbfN,μ,Ä,,¾,³,¢□B□à–¾,ª•\ަ,³,ê,Ü,·□B

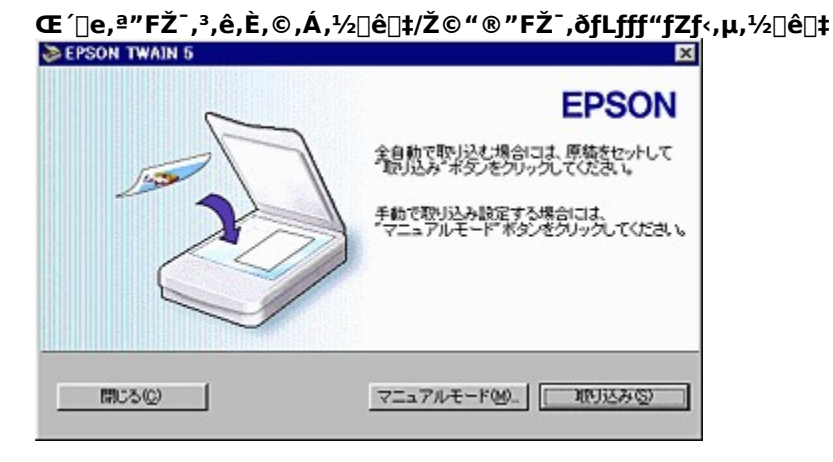

flfvfVf‡f",ÌADF[]A,Ü,½,Í"§‰ßŒ´[]ef†fjfbfg,ð'•'...,µ,Ä,¢,é[]ê[]‡

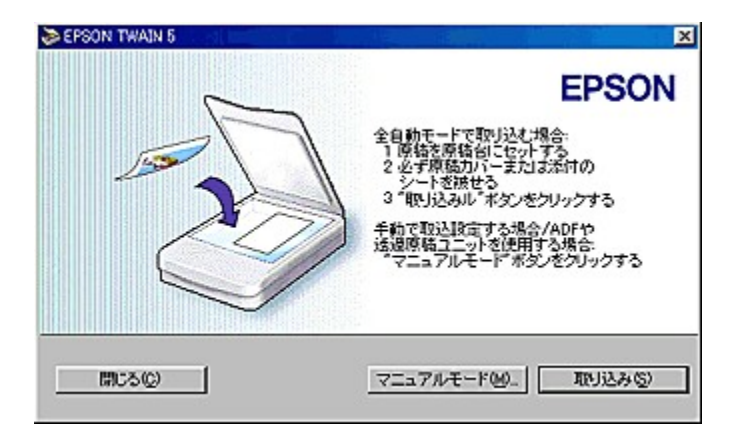

[•Â,¶,é] <u>f{f^f</u>" [<u>f}fjf...</u>fAf<<u>f</u>,□[<u>f</u>h] <u>f</u>{<u>f</u>^f"</u> [Žæ,è□ž,Ý] <u>f</u>{<u>f</u>^f"</u>

\*ŠÖ<sup>~</sup>A<u></u>]€–Ú<u></u>F

<u>Žæ,è□ž,ÝŽè□‡</u> <u>Žæ,è□ž,Ý~g,Ì□ì,è∙û</u>

### f}fjf...fAf<f,[[fh

 $\begin{array}{l} \square \dot{\cup} \square \times \square \dot{Y} \cdot \dot{e}f, \square [fh, \mathring{A}, \dot{I} \square A \ddot{Z} \varpi, \dot{e} \square \check{z}, \dot{Y}, \dot{I} \check{S} e \ddot{Z} i \square \dot{Y} \cdot \dot{e}, \overset{a}{=}, \mathring{A}, \ll, \ddot{U}, \cdot \square B \mbox{$\infty = \hat{E} \square \tilde{a}, \hat{I} \square \in -\dot{U}, \delta fNf \check{S} fbfN, \mu, \ddot{A}, , \overset{3}{*}, \overset{a}{=} (\square \check{Z}_{+})^{3}, \hat{e}, \ddot{U}, \cdot \square B \mbox{$\infty = \hat{E} \square \tilde{a}, \hat{I} \square \in -\dot{U}, \delta fNf \check{S} fbfN, \mu, \ddot{A}, , \overset{3}{*}, \overset{a}{=} (\square \check{Z}_{+})^{3}, \dot{e}, \ddot{U}, \cdot \square B \mbox{$\infty = \hat{E} \square \tilde{a}, \hat{I} \square \in -\dot{U}, \delta fNf \check{S} fbfN, \mu, \ddot{A}, , \overset{3}{*}, \overset{a}{=} (\square \check{Z}_{+})^{3}, \dot{e}, \ddot{U}, \cdot \square B \mbox{$\infty = \hat{E} \square \tilde{a}, \hat{U} \square \in \mathcal{I} \mbox{$\infty = \hat{E} \square \tilde{a}, \hat{U} \square \in \mathcal{I} \mbox{$\infty = \hat{E} \square \tilde{a}, \hat{U} \square \mbox{$\infty = \hat{E} \square \tilde{a}, \hat{U} \square \mbox{$\infty = \hat{E} \square \tilde{a}, \hat{U} \square \mbox{$\infty = \hat{E} \square \tilde{a}, \hat{U} \square \mbox{$\infty = \hat{E} \square \tilde{a}, \hat{U} \square \mbox{$\infty = \hat{E} \square \tilde{a}, \hat{U} \square \mbox{$\infty = \hat{E} \square \tilde{a}, \hat{U} \square \mbox{$\infty = \hat{E} \square \tilde{a}, \hat{U} \square \mbox{$\infty = \hat{E} \square \mbox{$\infty = \hat{E} \square \tilde{a}, \hat{U} \square \mbox{$\infty = \hat{E} \square \mbox{$\infty = \hat{E} \square$ 

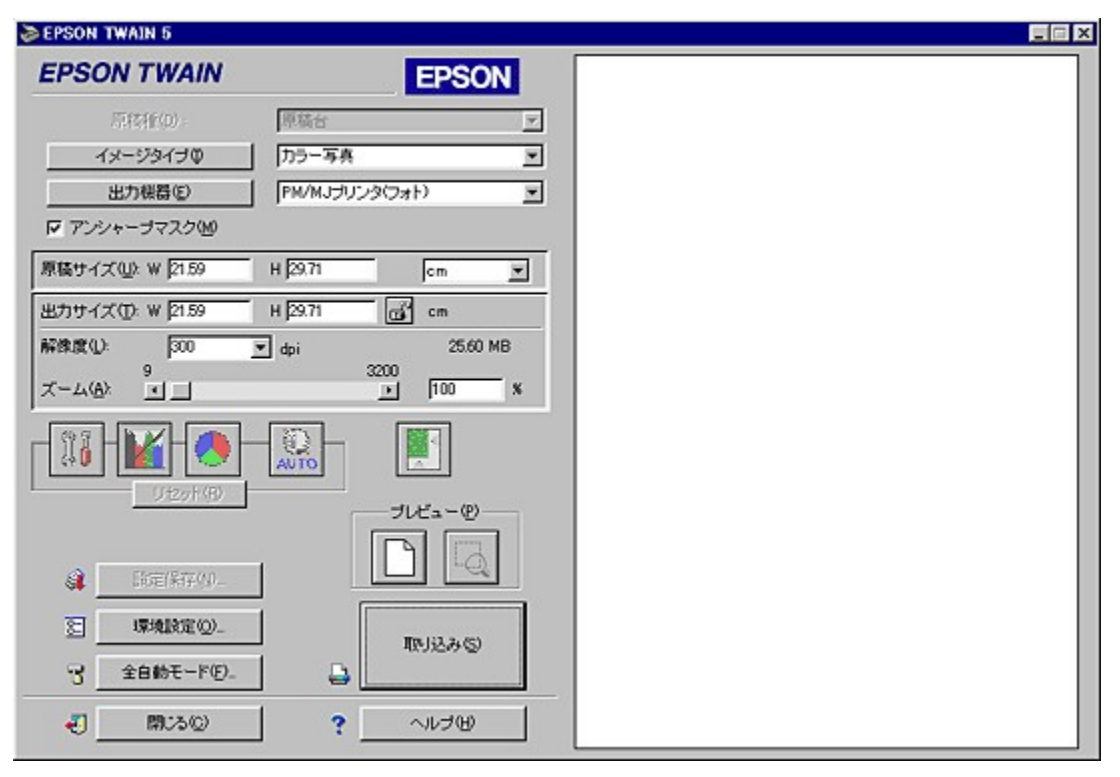

| Œ´ <u>∏eŽí</u>                                         |
|--------------------------------------------------------|
| <u>∏o—Í&lt;@Ší</u>                                     |
| <u>Œ´∏efTfCfY</u>                                      |
| <u>‰ð'œ"x</u>                                          |
| [fCf]][fW]§Œä] f{f^f"                                  |
| [ <b>f]f‰</b> [['2]®] <b>f</b> { <b>f</b> ^ <b>f</b> " |
| [fŠfZfbfg] f{f^f"                                      |
| [ <u>fvfŒfrf</u> ][] <u>f{f^f"</u>                     |
| [ <u>[]Ý'è•Û'¶] f{f^f"</u>                             |
| <u>['SŽ©"®f,[[fh]f{f^f"</u>                            |
| [Žæ,è∏ž,Ý] <u>f{f^f"</u>                               |

\*ŠÖ~A<u></u>€–Ú<u></u>F

<u>Žæ,è∏ž,ÝŽè∏‡</u> Žæ,è∏ž,Ý~g,Ì∏ì,è∙û

# [f}fjf...fAf<f,[[fh]f{f^f"

 $,\pm, \hat{l}f{f^f}", \delta fNf \tilde{S} fb fN, \cdot, \acute{e}, \ensuremath{\mathcal{R}} \Box Af{f} fj \dots fAf{f}, \box{$\Box$} IfhTWAIN, \ensuremath{\acute{e}}"i, i, \ensuremath{\acute{e}}; \box{$\Box$}, \box{$\Box$} B$ 

# ['SŽ©"®f,∏[fh]f{f^f"

 $,\pm, \hat{i}f{f^{*}, \delta fNf \check{S} fb fN, \cdot, \acute{e}, \not \ensuremath{\mathbb{E}} \square A'S \check{Z} \ensuremath{\mathbb{C}} `` \ensuremath{\$} f, \square [fh TWAIN, \acute{E} \bullet \ddot{I}, \acute{i}, \grave{e}, \ddot{U}, \cdot \square B$ 

#### fAf"fVff[[fvf}fXfN

,±,Ìf`fFfbfNf{fbfNfX,ðf`fFfbfN,·,é,Æ□A‰æ'œ,ðfVff□[fv,É,·,é,±,Æ,ª,Å,«,Ü,·□B□mfCf□□[fWf^fCfv□n,ÅfCf ‰fXfg,ª'l'ð,³,ê,Ä,¢,é□ê□‡□A,Ü,½,ÍfJf‰□[fXf€□[fWf"fO,ªOn,Ì□ê□‡□AfAf"fVff□[fvf}fXfN,ÍŽg—p,Å,«,Ü,¹,ñ□B

\*ŠÖ<sup>~</sup>A∏€–Ú∏F<u>fAf"fVff⊡[f∨f}fXfN,ÌfTf"f∨f</u><

 $[E \quad \check{Z} & \&, \grave{e}[\check{z}, \check{n}, \overset{3}{4} & \& e' & \&, \acute{E}f, fAf \\ \hline e[i-\hat{O}-\acute{U}[]\acute{O}, \grave{I} & \& A & \& e[]j, \overset{a}{=}"[] \\ \P, \cdot, \acute{e}[] & \grave{e}[] \\ \ddagger & \& e[]i \\ \uparrow & \& e' \\ \blacksquare & \& e' \\ \blacksquare &$ 

$$\label{eq:heat} \begin{split} ,\pm,\&] \hfill \hfill \hfi$$

 $\label{eq:temperature} \begin{array}{l} \mathsf{TET}, \texttt{i''w} \textcircled{\sc i} \label{eq:temperature} \mathsf{TET}, \texttt{i''w} \textcircled{\sc i} \label{eq:temperature} \mathsf{F}, \texttt{i} \label{eq:temperature} \mathsf{A}, \texttt{i}, \texttt{i} \label{eq:temperature} \mathsf{TET}, \texttt{i''w} \textcircled{\sc i} \label{eq:temperature} \mathsf{F}, \texttt{i} \label{eq:temperature} \mathsf{A}, \texttt{i}, \texttt{i} \label{eq:temperature} \mathsf{A}, \texttt{i} \label{eq:temperature} \mathsf{A}, \texttt{i} \label{eq:temperature} \mathsf{A}, \texttt{i} \label{eq:temperature} \mathsf{TET}, \texttt{i''w} \textcircled{\sc i} \label{eq:temperature} \mathsf{F}, \texttt{i} \label{eq:temperature} \mathsf{A}, \texttt{i} \label{eq:temperature} \mathsf{A}, \texttt{i} \label{eq:temperature} \mathsf{A}, \texttt{i} \label{eq:temperature} \mathsf{A}, \texttt{i} \label{eq:temperature} \mathsf{E}, \texttt{i} \label{eq:temperature} \mathsf{A}, \texttt{i} \label{eq:temperature} \mathsf{A}, \texttt{i}$ 

# Ž©"®"FŽ⁻,³,ê,錴□ef^fCfvfŠfXfg

| Œ́⊡e<br>f^fCfv         | ŒX,«<br>∙â <u></u> ]³ | ±Ý¼¬°Ìß<br>ï½_ | •\Œ» <b></b> ]F | Ó±Ú∏œ∢Ž | ¶×°<br><u>½Ñ°¼ÞÝ</u> ,Þ | Ž©"® <sup>~</sup> I∏o<br><u>µÌß¼®Ý</u> | ‰ð'œ"x |
|------------------------|-----------------------|----------------|-----------------|---------|-------------------------|----------------------------------------|--------|
| ¶×°ŽÊ∏^                | •â∏³,∙,é              | On             | 24bit¶×°        | Off     | Off                     | ŽÊ∏^                                   | 300dpi |
| "′□•ŽÊ□^               | ∙â∏³,∙,é              | On             | 8bit ֻÞÚ°       | Off     | Off                     | ŽÊ∏^                                   | 300dpi |
| fCf‰fXfg               | ∙â∏³,μ,È,¢            | Off            | 24bit¶×°        | Off     | On                      | []'—Þ                                  | 150dpi |
| ∙¶Žš/ <u>∏</u> ü<br>‰æ | •â∏³,∙,é              | -              | f,fmfNf□        |         | Off                     |                                        | 400dpi |
| ¶×°[]'—Þ               | ∙â∏³,μ,È,¢            | On             | 24bit¶×°        | On      | Off                     | []'—Þ                                  | 150dpi |
| "′ <b>□•</b> □'—Þ      | ∙â∏³,μ,È,¢            | On             | 8bit JÞÚ°       | On      | Off                     | []'—Þ                                  | 150dpi |

 $\check{Z} @ `` B `` F \check{Z}^{-}, {}^{3}, \hat{e}, \acute{e} \textcircled{C} [ ef^f C fv, \acute{E}, \acute{I} \square A^{\grave{E}} \&^{\varrho}, \grave{I} \square \acute{Y}' \grave{e}, {}^{a}, , \varsigma, @, \P, \&' \grave{e} < `, {}^{3}, \acute{e}, \ddot{A}, ¢, \ddot{U}, \cdot \square B$ 

•¡[]"Œ´[]eŽæ,è[]ž,Ý •ª,<sup>-</sup>,ÄŽæ,è[]ž,Þ[]^,Ü,Æ,ß,ÄŽæ,è[]ž,Þ

ŒX,«•â□³ •â□³,·,é□^•â□³,μ,È,¢

٠iŽ¿

[,•i^Ê [,•i^Ê [,•i^Ê fhf ‰ftfg [,•i^Ê ∏,•i^Ê

### [Ϋ∏eŽí]

fXfLfffi,ÉflfvfVftf",ÌADF,Ü,½,Í"§‰ßŒ´□eftfjfbfg,ð'•'…,μ,Ä,¢,È,¢□ê□‡,Í□Ý'è•s—v,Å,·□ifOfŒ□[•\ ަ,³,ê,Ü,·□BfXfLfffi,Ì<@Ží,É,æ,Á,Ä,ÍADF,Ü,½,Í"§‰ßŒ´□eftfjfbfg,É'Ήž,μ,Ä,¢ ,Ü,¹,ñ□B□j□BflfvfVftf",ðŽg,Á,ÄŒ´□e,ðŽæ,è□ž,Þ,©,Ç,¤,©,ð'I'ð,μ,Ü,·□B flfvfVftf",ð'•'…,μ,Ä,¢,Ä,à□A"½ŽËŒ´□e□iކ,È,Ç,ÌŒõ,ð"½ŽË,·,錴□e□j,ðfXfLfffi,ÌŒ´□e'ä□ifKf‰fX– Ê□j,ÉfZfbfg,μ,ÄŽæ,è□ž,Þ□ê□‡,Í□A□mŒ´□e'ä□n,ð'I'ð,μ,Ä,,¾,3,¢□B

#### []mΫ[]e'ä[]n

" $\frac{1}{2}$ ŽËŒ´[]e,ðfXfLfffi,ÌŒ´[]e'ä,ÉfZfbfg, $\mu$ ,ÄŽæ,è[]ž,Þ[]ê[]‡,É'I'ð, $\mu$ ,Ü,·[]B

#### **]m"§‰ßŒ´]eftfjfbfg-XX**]n

"§‰ßŒ´□ef†fjfbfg,ðŽg—p,μ,ÄftfBf<f€,ðŽæ,è□ž,Þ□ê□‡,É'l'ð,μ,Ü,·□B

```
f|fWftfBf<f€□ifXf‰fCfh□j,ðŽæ,è□ž,Þ□ê□‡,Í□m"§‰ßŒ´□ef†fjfbfg-f|fWftfBf<f€□n,ð□AflfKftfBf<f€
,ðŽæ,è□ž,Þ□ê□‡,Í□m"§‰ßŒ´□ef†fjfbfg-flfKftfBf<f€□n,ð'I'ð,µ,Ä,,³4,³,¢□B
```

#### f□f,□F

ftfBf‹f€,ðŽæ,è□ž,ÞŽž,Í□AftfBf‹f€,Ì•″•ª□iŽæ,è□ž,Þ•″•ª□j,¾,⁻,ðŽæ,è□ž,Ý~g,ÉŽw'è,µ,ÄfY□[f€fvfŒfrf... □[,µ,½□ã,Å□AŽ©"®~I□of{f^f",ðŽg—p,µ,Ä~I□o'²□®,µ,Ä,,¾,³,¢□B"Á,ÉflfKftfBf‹f€ ,Ì□ê□‡,Í□AŽæ,è□ž,Ý~g,ªftfBf‹f€fzf‹f\_,É,©,©,ç,È,¢,æ,¤,É,µ,Ä,,¾,³,¢□B

#### **]mADF**]n

 $\label{eq:product} \ensuremath{\mathbb{C}}\xspace{\circlet} (\ensuremath{\mathbb{C}}\xspace{\circlet}\xspace{\circlet}$ 

,¨Žg,¢,ÌfXfLfffi—p,ÌADF,ª—¼-ÊŽæ,è□ž,Ý,É'Ήž,μ,Ä,¢,é□ê□‡□AŒ´□e,Ì•Đ-Ê,ðŽæ,è□ž,Þ□ê□‡,Í□mADF-•Đ-Ê□n,ð□A—¼-Ê,ðŽæ,è□ž,Þ□ê□‡,Í□mADF-—¼-Ê□n,ð'I'ð,μ,Ä,,¾,³,¢□B

\*ŠÖ~A∏€–Ú∏F<u>ADF,Å,Ì~A'±Žæ,è</u>∐ž,Ý

#### ADF,Å,Ì~A'±Žæ,è□ž,Ý

| 裬 ADF      |                                   | ×                 |
|------------|-----------------------------------|-------------------|
| ● 全て<br>の1 | <u>のページ</u>                       | ОК                |
| U 14.      | ーシのみ                              | キャンセル             |
| Â          | アプリケーションソフトによって<br>ージ」が有効にならない場合が | は、「全てのべ<br>ぶあります。 |

- □E TWAIN'Ήžf\ftfg,ª•i□"Žæ,è□ž,Ý,É'Ήž,µ,Ä,¢ ,é□ê□‡,Í□A□m'S,Ä,Ìfy□[fW□n,ð'l'ð,µ□A□mOK□nf{f^f",ðfNfŠfbfN,µ,Ä,,¾,³,¢□BADF,ÉfZfbfg,³,ê,Ä,¢ ,é,·,×,Ä,ÌŒ´□e,ð□A~A'±,µ,ÄŽæ,è□ž,Ý,Ü,·□B
- $\begin{array}{ll} & \Box K = \sum_{i=1}^{n} \mathbb{E} \left[ \sum_{i=1}^{n} \mathbb{E} \left[ \sum_{i=1}^{$

#### f□f,□F

- □E fXfLfffi,Ì<@Ží,É,æ,Á,Ä,ÍADF,É'Ήž,μ,Ä,¢,Ü,¹,ñ⊡B</p>
- $[E, "Žg, c, ]ADF, = -\frac{1}{4} EZe, e[z, Y, E'] &z, \mu, A, c, e[e] +, [A']^O, = K v, A, \cdot, ]ADF, E + t' &, ]Ze^{\mu} + e[a \frac{3}{4}]^{\prime}, a, c, e[a \frac{1}{4}, \frac{1}{4}]^{\prime}, a, c, e[a \frac{1}{4}, \frac{1}{4}]^{\prime}, a, e[a \frac{1}{4}, \frac{1}{4}]^{\prime}, a, e[a \frac{1}{4}, \frac{1}{4}]^{\prime}, a, e[a \frac{1}{$
- $\label{eq:constraint} \begin{array}{l} \square E \quad TWAIN' \hat{l} \% \check{z} f \ ft \ g, \ a \bullet_i \square " \check{Z} \varpi, \ b \square \check{z}, \ \check{Y}, \ \acute{E}' \hat{l} \% \check{z}, \mu, \ \ddot{A}, \ c, \ c, \ c, \ x, \ c, \ i \square ATWAIN' \hat{l} \% \check{z} f \ ft \ g, \ \check{I} \check{Z} \varpi^{-} \mu \square \grave{a} \ a^{34} \square ', \ \dot{A}, \ a^{2} \check{S}m \ F, \ a^{34}, \ a^{3}, \ c \square B \end{array}$

### [fCf[][fWf^fCfv]

 $\check{Z} \And, \grave{e} \Box \check{z}, \grave{P} ‰ \And `` e, \mu, \ddot{U}, \cdot \Box B$ 

#### **[]mfCf[][fWf**^**fCfv]nfŠfXfg**

, ,ç,©,¶,β□AfJf‰□[ŽÊ□^□A"′□•ŽÊ□^□A"′□•,Ì□ü‰æ,â•¶ŽšŒ´□e,È,Ç,ÌŽæ,è□ž,Ý,É"K,μ,½□Ý'è,ªfŠfXfg,É p^Ó,³,ê,Ä,¢,Ü,·□B′Ê□í,Í,±,Ì′†,©,ç'l'ð,μ,Ä,,¾,³,¢□B

\*ŠÖ~A<u></u>€–Ú]F<u>fCf</u>]][<u>fWf^fCfvfŠfXfg</u>

#### **\_\_mfCf\_\_\_[fWf^fCfv\_\_nf{f^f**"

 $f \tilde{S} f X f g, \acute{E} - p^{O, 3}, \acute{e}, \ddot{A}, \acute{e}, \acute{e} \square \tilde{Y}' \grave{e}, \eth^{\bullet} \square X, \mu, \frac{1}{2}, \acute{e} \square \stackrel{\bullet}{=}, \grave{a} \square A \square V < K "o^{^,}, \dddot{U}, \frac{1}{2}, \acute{l} \square (\square \varpi, \mu, \frac{1}{2}, \acute{e} \square \stackrel{\bullet}{=}, \acute{l} \square A, \pm, \grave{f} \square f^{^,}, \grave{f} f N J \tilde{S} f b f N, \mu, \ddot{A}, , \overset{\bullet}{_{3}}, \acute{e} \square B \square m f C f \square [ f W f^{^,} f C f v \square n f_f C f A f \square f O, <sup>a</sup> +$  $\check{Z}_{}, \overset{\bullet}{_{3}}, \acute{e} \square A \square \dot{Y}' \grave{e}, \grave{i} \bullet \square X \square A \square V < K "o^{^,}, \dddot{U}, \frac{1}{2}, \acute{l} \square (\square \varpi, \stackrel{a}{_{2}}, \mathring{A}, «, \dddot{U}, \cdot \square B$ 

$$\label{eq:limbda} \begin{split} & [mfCf][fWf^fCfv]nf_fCfAf]fO, \\ & [u] \times , \\ & [u] A [mfCf][fWf^fCfv]nf_fCfAf]fO, \\ & [u] M f^{*}, \\ & [u] A [mfCf][fWf^fCfv]nf_fCfAf]fO, \\ & [u] A [mfCf][fWf^fCfv]nf_fCfAf]fO, \\ & [u] A [mfCf][fWf^fCfv]nf_fCfAf]fO, \\ & [u] A [mfCf][fWf^fCfv]nf_fCfAf]fO, \\ & [u] A [mfCf][fWf^fCfv]nf_fCfAf]fO, \\ & [u] A [mfCf][fWf^fCfv]nf_fCfAf]fO, \\ & [u] A [mfCf][fWf^fCfv]nf_fCfAf]fO, \\ & [u] A [mfCf][fWf^fCfv]nf_fCfAf]fO, \\ & [u] A [mfCf][fWf^fCfv]nf_fCfAf]fO, \\ & [u] A [mfCf][fWf^fCfv]nf_fCfAf]fO, \\ & [u] A [mfCf][fWf^fCfv]nf_fCfAf]fO, \\ & [u] A [mfCf][fWf^fCfv]nf_fCfAf][fO, \\ & [u] A [mfCf][fWf^fCfv]nf_fCfAf][fWf^fCfv]nf_fCfAf][fWf^fCfv]nf_fCfAf][fWf^fCfv]nf_fCfAf]$$

### fCf\_\_[fWf^fCfvfŠfXfg

#### $fCf \sqsubseteq [fWf^fCfvf\check{S}fXfg, \acute{I} \square A^\check{E} & {}^{\circ}, \grave{I} \square \acute{Y}\dot{e}, \overset{a}{_{,}}, \varsigma, @, \P, B\dot{e}\dot{e}, \overset{a}{_{,}}, \grave{e}, \ddot{A}, \flat, \ddot{U}, \boxdot B$

| fCf[fWf^fCfv-¼               | <b>F</b>        | à-¾                                                                                                    |
|------------------------------|-----------------|----------------------------------------------------------------------------------------------------|
| fJf‰[[ŽÊ[]^<br>[]i42bit[]j * | f]f‰□[          | 42bit,Ü,½,Í36bit,ÅŽæ,è□ž,Ý,Ü,•□i<@Ží,É,æ,Á,Ä^Ù,È<br>,è,Ü,•□B•\ަ,³,ê,È,¢□ê□‡,à, ,è,Ü,•□j□BftfHfgfŒf^fbf`f\<br>ftfg,ÅfŒfxf<•â□³,È,Ç,ð□s,Á,½Œã,É"-<br>□¶,·,éŠK'²"ò,Ñ□ifqfXfgfOf‰f€,ÌŽ•"²,⁻□j,ð□,È,-<br>,Å,«,éf□fŠfbfg,ª, ,è,Ü,·□B                       |
| ƒJƒ‰□[ŽÊ□^                   | fJf‰[[          | <b>1677 -œ□F,ÌfJf‰□[,ÅŽæ,è</b> □ž <b>,Ý,Ü,·</b> □BfJf‰□[Œ<br>´□e,Ì□ê□‡□A'Ê□í,Í,±,Ì□Ý'è,Å□\•ª,ȉ掿,ª"¾,ç,ê,Ü,·□B                                                                                                    |
| ƒJƒ‰□[□'—Þ                   | f]f‰□[          | <b>1677 -œ□F,ÌfJf‰□[,ÅŽæ,è□ž,Ý,Ü,•□B</b> fJf<br>‰□[ŽÊ□^,Å,ÌŽæ,è□ž,Ý,Åf,fAfŒfpf^□[f",ª"-<br>□¶,μ,½□ê□‡,É'I,ñ,Å,,¾,³,¢□B,È,¨□Af,fAfŒ□œ<Ž,ĺf\<br>ftfgfEfFfA,Å□^—□,μ,Ü,·,Ì,Å□AŽæ,è□ž,Ý,É□-<br>,μŽžŠÔ,ª,©,©,è,Ü,·□B                                       |
| "′□•ŽÊ□^<br>]i14bit]j *      | fOfθ[           | 14bit,Ü,½,Í12bit,Å□A"'□•ŽÊ□^,Ì,æ,¤<br>,ÉŽæ,è□ž,Ý,Ü,•□i<@Ží,É,æ,Á,Ä^Ù,È,è,Ü,•□B•\<br>ަ,³,ê,È,¢□ê□‡,à, ,è,Ü,•□j□BftfHfgfŒf^fbf`f\<br>ftfg,ÅfŒfxf<•â□³,È,Ç,ð□s,Á,½Œã,É"-<br>□¶,·,éŠK'²"ò,Ñ□ifqfXfgfOf‰f€,ÌŽ•"²,⁻□j,ð□,È,-<br>,Å,«,éf□fŠfbfg,ª, ,è,Ü,·□B |
| "′□•ŽÊ□^                     | f0fŒ <u>□</u> [ | <b>256 ŠK'²,Â□A"'□•ŽÊ□^,Ì,æ,¤</b><br>,ÉŽæ,è□ž,Ý,Ü,•□B"'□•ŽÊ□^,Ì□ê□‡□A'Ê□í,Í,±,Ì□Ý'è,Å□\<br>•ª,ȉ掿,ª"¾,ç,ê,Ü,·□B                                                                                                    |
| "′ <b>□•</b> □'—Þ            | fOfθ[           | <b>256</b><br>ŠK <sup>′2</sup> ,Â□A"′□•,ÉŽæ,è□ž,Ý,Ü,•□B"′□•ŽÊ□^,Å,ÌŽæ,è□ž,Ý,<br>Åf,fAfŒfpf^□[f",ª"□¶,µ,½□ê□‡,É'I,ñ,Å,-<br>,¾,³,¢□B,È,¨□Af,fAfŒ□œ<Ž,ĺf\ftfgfEfFfA,Å□^—<br>□,µ,Ü,·,Ì,Å□AŽæ,è□ž,Ý,É□,µŽžŠÔ,ª,©,©,è,Ü,·□B                                |
| fCf‰fXfg                     | fJf‰∏[          | <b>1677 -œ□F,ÌfJf‰□[,ÅŽæ,è</b> □ž <b>,Ý,Ü,·</b> □BfOf<br>‰ft□Af□fS□A′n□},È,Ç,ÌŽæ,è□ž,Ý,É"K,μ,Ä,¢,Ü,·□B                                                                                                    |
| •¶Žš/∏ü‰æ                    | f,fmfNf[]       | •¶ŽšŒ´ <b>□e,ðŽæ,è□ž,Þ□ê</b> □ <b>‡,É'I'ð,µ,Ü,·</b> □B″'□•2<br>'I□i"',©□•□j,Ìff□[f^,ÅŽæ,è□ž,Ý,Ü,·□B                                                                                                    |
| •¶Žš("wŒi <u>∏</u> œ∢Ž)      | f,fmfNf∏        | •¶ <b>ŽšŒ´□e,ðŽæ,è□ž,Þ□ê□‡,Éʻl'ð,µ,Ü,·□B</b> "′□•2<br>′l□i"′,©□•□j,Ìff□[f^,ÅŽæ,è□ž,Ý,Ü,·□B"wŒi□F,Í□œ<Ž,µ,Ä•<br>¶Žš,Ì,Ý′Š□o,µ,Ü,·□B                                                                                                    |
| COPY & FAX                   | f,fmfNf∏        | •¶ <b>Žš,Ɖ摜,ª□¬□Ý,µ,Ä,¢,éŒ</b><br>´ <b>□e,ðŽæ,è□ž,Þ□ê□‡,É'I'ð,µ,Ü,·□B</b> •¶Žš,ĺ"'□•2 'I□A<br>‰æ'œ•"•ª,ĺ<^Ž—'†ŠÔ'²□^—□,ð,µ,ÄŽæ,è□ž,Ý,Ü,·□B                                                                                                    |

\* TWAIN 'f\ftfg,ªŠe□F12bit^È□ã,Å,Ì"ü—ĺ,É',µ,Ä,¢,È,¢□ê□‡,Í□AfJf ‰□[ŽÊ□^□i•W□€□j,Ü,½,Í"'□•ŽÊ□^□i•W□€□j,ÅŽæ,è□ž,ñ,Å,,¾,³,¢□B,È,¨□AfffBfXfvfŒfC□ã,Å,ĺfJf ‰□[ŽÊ□^□i•W□€□j,Ü,½,Í"'□•ŽÊ□^□i•W□€□j,Æ,Ì^á,¢,Í•ª,©,è,Ü,¹,ñ□B□iOS □AfffBfXfvfŒfCfAf\_fvf^,ª'î ‰ž,Å,«,È,¢,½,β□j

□¦ TWAIN 'f\ftfg,ªŠe□F12bit^È□ã,Å,Ì"ü—ĺ,É',µ,Ä,¢,é,©,Ç,¤,©,Í□ATWAIN 'f\ftfg,ÌŽæ^µ□à-

 $\label{eq:started_started_st$ 

#### [**]o**—Í‹@Ší]

$$\label{eq:second} \begin{split} & \& \& \& (a,b] = b^*(a,b) = b^*(a,b) = b^*(a,b) \\ & \& \& (a,b) = b^*(a,b) \\ & \& \& (a,b) = b^*(a,b) \\ & \& \& (a,b) = b^*(a,b) \\ & \& \& (a,b) = b^*(a,b) \\ & \& (a,b) = b^*(a,b) \\ & \& (a,b) =$$

#### []m]o—Í<@Ší[]nfŠfXfg

, ,ç,©,¶,ß□AfXfNfŠ□[f"•\ަ□AfvfŠf"f^,Å,Ì^ó□ü□A□»″Å□AŒõŠw•¶Žš″FŽ<sup>-</sup>,È,Ç,Ì—p"r,É"K,μ,½□Ý'è,ªfŠfXfg,É —p^Ó,³,ê,Ä,¢,Ü,·□B'Ê□í,Í,±,Ì'†,©,ç'l'ð,μ,Ä,,¾,³,¢□B□Å"K,È ‰ð'œ"x,ÆfAf"fVff□[fvf}fXfN,ªŽ©"®□Ý'è,³,ê,Ü,·□B

\*ŠÖ~A□€-Ú□F<u>'è<`□Ï,Ý,Ì□o—Í<@Ší</u>

#### □m□o—ĺ<@Ší□nf{f^f"

$$\begin{split} f \check{S} f X f g, \acute{E} & -p^{O}, {}^{3}, \acute{e}, \ddot{A}, ¢, \acute{e} \square \check{Y}' \acute{e}, \eth^{\bullet} \boxed{\square} X, \mu, \frac{1}{2}, ¢ \square \acute{e} \square^{\ddagger}, \grave{a} \square A \square V < K'' o^{^{-}}, \dddot{U}, \frac{1}{2}, \acute{I} \square (\square \varpi, \mu, \frac{1}{2}, ¢ \square \acute{e} \square^{\ddagger}, \acute{I} \square A, \pm , \grave{f} f f^{-}, \acute{o} f N f \check{S} f b f N, \mu, \ddot{A}, , {}^{3}, ¢ \square B \square m \square o - \acute{I} < @ \check{S} (\square n f_f C f A f \square f O, {}^{a} \bullet \ \check{Z}_{1}, {}^{3}, \acute{e} \square A \square V < K'' o^{^{-}}, \dddot{U}, \frac{1}{2}, \acute{I} \square (\square \varpi, a, A, , \lor, U, \frac{1}{2}, A, , \dddot{U}, U, \underline{I}) \square (\square \varpi, a, A, , \lor, U, U, \underline{I}) \blacksquare \end{split}$$

### 'è‹`□Ï,Ý,Ì□o—Í‹@Ší

 $\label{eq:constraint} \Box o - i < @Ši, i \Box A^È & {}^{\varrho}, i \Box Y'è, {}^{a}, \ , \varsigma, @, \P, B'è <`, {}^{3}, e, \ddot{A}, c, \ddot{U}, \cdot \Box B$ 

| <b>]o</b> —Í<@Ší-¼             | ‰ðʻœ"x |               | <b>∏à -³⁄</b> ₄                                                                                  |  |
|--------------------------------|--------|---------------|--------------------------------------------------------------------------------------------------|--|
|                                | ÓÉ,Û   | ຸÞÚ°<br>/ŽÊ∏^ |                                                                                                  |  |
| fXfNfŠ□[f"                     | 96dpi  | 96dpi         | •ÇŽ†,È,Ç,ÌfffBfXfvfŒfC∙\ަ—p,â□Afz□[f€fy□[fW—p<br>‰æ'œ,ÌŽæ,è□ž,Ý,É,¨Žg,¢,,¾,³,¢□B                 |  |
| FAX                            | 200dpi | 200dpi        | FAX'—[]M—p‰æ'œ,ÌŽæ,è[]ž,Ý,É,¨Žg,¢,,¾,³,¢[]B                                                      |  |
| OCR                            | 400dpi | 400dpi        | •¶ŽšŒ´[]e,ÌŽæ,è[]ž,Ý[]iOCR[]j,É,¨Žg,¢,,¾,³,¢[]B                                                  |  |
| PM/MJ f∨fŠf"f^<br>□iftf@fCf"□j | 360dpi | 150dpi        | EPSON<br>PM/MJfVfŠ[[fY,ÌfvfŠf"f^,Åftf@fCf"^ó[]ü,·,é[]ê[]‡,É,¨Žg<br>,¢,,¾,³,¢[]B                  |  |
| PM/MJ f∨fŠf"f^<br>□iftfHfg□j   | 720dpi | 300dpi        | EPSON<br>PM/MJfVfŠ[[fY,ÌfvfŠf"f^,ÅftfHfg[]^fX[[fp[[ftf@fCf"^ó<br>[]ü,·,é[]ê[]‡,É,¨Žg,¢,,¾,³,¢[]B |  |
| fŒ□[fU□[fvfŠf"f<br>~           | 600dpi | 200dpi        | fŒ□[fU□[fvfŠf"f^,Å^ó□ü,·,é□ê□‡,É,¨Žg,¢,,¾,³,¢□B                                                  |  |

\* \_o\_ĺfZf"f^\_[,É\_o,³,ê,é•û,Ö

‰ð'œ"x,ĺ囗A^ê"Ê,É囗A□ü□",Ì2 "{,ª❑Å"K,Æ,³,ê,Ä,¢,Ü,·,ª❑A•K, ,µ,à2 "{,ª❑Å"K,Æ,ĺŒÀ,è,Ü,¹,ñ□B□o ĺfZf"f^□[,Æ,²'Š'k,Ì❑ã,ÅŒ^,ß,Ä,,³¼,³,¢❑B

### [Ϋ[]efTfCfY]

 $\check{Z} @, \grave{e}[\check{z}, \flat - \grave{i}^{\infty}, \grave{i}fTfCfY[]i]c\%_i, \grave{i}fTfCfY[]j, \grave{a} \bullet \backslash \check{Z}_i, \overset{3}{}, \grave{e}, \ddot{U}, \cdot []B \bullet \grave{O}[]W, \grave{a} \% \hat{A}'' \backslash, \mathring{A}, \cdot []B \bullet \check{O}[]W, \grave{a} \% \hat{A}'' \rangle$ 

#### **m**Ϋ**lefTfCfYn**

 $fvf \textcircled{C} frf \dots [[f Ef Bf"fhf E, Å \check{Z} &, \grave{e} ] \check{z}, \check{Y} \ g, \check{\sigma} ] \check{l} ] \neg , \cdot, \acute{e}, \And [] A, \pm, \pm, \acute{E} \check{Z} &, \grave{e} ] \check{z}, \flat - \grave{l} \ a, \grave{l} fT fC fY, \overset{a}{=} A \ ( \ B, \mu, \ddot{A} \bullet \backslash \check{Z} \ , \overset{a}{,} \hat{e}, \ddot{U}, \cdot ] B$ 

 $,\pm,\pm,\acute{E}''C^{\bullet}O,\grave{l}\_'''I,\eth''\ddot{u}-\acute{I},\mu,\ddot{A}\_A\check{Z}æ,\grave{e}\_\check{z},\check{Y}^{~}g,\eth_{\Box}\grave{l}\_\neg,\cdot,\acute{e},\pm,\not{E},\grave{a}```A`'\backslash,\mathring{A},\cdot\_B$ 

#### []m'P^Ê]

$$\begin{split} & \textcircled{\circleftfcfY,} i'P^{\hat{E},\delta} \label{eq:constraint} AfsfNfZf \label{eq:constraint} B \label{eq:constraint} & \textcircled{\circleftfcfY,} i'P^{\hat{E},\delta} \label{eq:constraint} AfsfNfZf \label{eq:constraint} & \overbrace{\circleftfcfY,} i'P^{\hat{E},\delta} \label{eq:constraint} AfsfNfZf \label{eq:constraint} & \overbrace{\circleftfcfY,} i'P^{\hat{E},\delta} \label{eq:constraint} AfsfNfZf \label{eq:constraint} & \overbrace{\circleftfcfY,} i'P^{\hat{E},\delta} \label{eq:constraint} & \overbrace{\circleftfcfY,} i'P^{\hat{E},\delta} \label{eq:constraint} & \overbrace{\circleftfcfY,} i'P^{\hat{E},\delta} \label{eq:constraint} & AfsfNfZf \label{eq:constraint} & \overbrace{\circleftfcfY,} i'P^{\hat{E},\delta} \label{eq:constraint} & AfsfNfZf \label{eq:constraint} & AfsfNfZf \label{eq:constraint} &$$

 $\label{eq:product} {}^{\prime}P^{\hat{E}}, \tilde{\delta} \bullet \ddot{l}, l, \acute{e}, \ensuremath{\mathcal{E}} \Box A [ \ensuremath{\mathbb{C}} \ensuremath{\mathbb{C}} \$ 

### [[]o—ĺfTfCfY]

Žæ,è□ž,ÝŒã,̉æ'œfTfCfY□i□c‰¡,ÌfTfCfY□j,ª•\ަ,³,ê,Ü,·□B•Ò□W,à‰Â"\,Å,·□B

#### □m□o—ĺfTfCfY□n

 $\pm,\pm,\pm,\pm$ 

# □mf□fbfN□nf{f^f"

,±,Ìf{f^f",ðfNfŠfbfN,·,é,Æ□o—ĺfTfCfY,ªf□fbfN,³,ê□A□o ĺfTfCfYŒÅ'è,Ì,Ü,Ü□AŽæ,è□ž,Ý~g,ðŠg'å□^□k□¬,Å,«,Ü,·□B,±,ÌŽž□A□c‰¡"ä,ĺ^ÛŽ□,³,ê,é,Æ,Æ,à,É□AfY□[f€ ,Ì□Ý'è,ª~A"®,µ,ĕω»,µ,Ü,·□B

#### \_m‰æ'œfTfCfY[n]i\*\*\* MB ,È,Ç \*[F]"Žš[j

,±,±,É,Í□AŒ»□Ý,Ì□Ý'è,ÅŽæ,è□ž,ñ,¾‰æ'œ,Ìftf@fCf‹—e—Ê,ª•\ަ,³,ê,Ü,·□B,½,¾,µ□A ‰æ'œ,ð•Û'¶,·,é□ê□‡□A•Û'¶Œ`Ž®,É,æ,Á,Ä,ĺfTfCfY,ª^Ù,È,è,Ü,·□iJPEGŒ`Ž®,Å^³□k,µ,½□ê□‡,È,Ç□j□B

#### f⊡f,□F

#### [‰ð'œ"x]

 $\label{eq:linear} `\hat{E}[]i[]A & \delta`ce``x, i[]m[]o--i(Q Ši[]n , i]]Y`e, E, a, A, AZ ©```®``I, EC^`, U, e, U, \cdot []B$ 

#### f□f,□F

- □E fŠfXfg,Ì'+,É□Å"K,ȉð'œ"x,ª,È,¢□ê□‡□A"C^Ó,Ì□"'I,ð1dpi□□,Ý,Å"ü−ĺ,·,é,±,Æ,ª,Å,«,Ü,·□B"ü− ĺ,Å,«,é□"'I,Ì"ĺ^ĺ,ĺ□A<@Žĺ,É,æ,Á,Ä^Ù,È,è,Ü,·□B</p>
- $\begin{array}{ll} & []E & ,\pm, \hat{l}[]\acute{Y}'\acute{e}, \hat{l}1\%\tilde{n}, \hat{l}\check{Z}\varpi, \hat{e}[]\check{z}, \acute{Y}, \acute{E}, \hat{l}, \acute{Y}-Lί, \hat{A}[]A\check{Z}\ddot{Y}, \hat{l}\check{Z}\varpi, \hat{e}[]\check{z}, \acute{Y}\check{Z}\check{z}, \acute{E}, \hat{l}E^3, \hat{l}]\acute{Y}'\acute{e}, \acute{E}-\pounds, \grave{e}, \ddot{u}, \cdot]B[]\acute{Y}'\acute{e}, \mu, \frac{1}{2}\\ & \%\delta'(\varpi''x, \delta \bullet \hat{U}'\P, \mu, \frac{1}{2}, \epsilon]\hat{e}[]\pm, \hat{l}[]A[[]o-\hat{l}(@\check{S}i]f\{f^{f}', \delta fNf\check{S}fbfN, \mu]A]o-\hat{l}(@\check{S}i, \delta []V < K''o^{-}, \mu, \ddot{A},, \frac{3}{4}, \overset{3}, \epsilon]B \end{array}$
- $\label{eq:constraint} \begin{array}{c} \label{eq:constraint} \mathbb{D}E & & & & \\ \end{tabular} \delta^{*}(\mathbf{x},\delta \square \tilde{a},^{\circ},\cdot,\neg,\acute{e},\mathcal{A} \blacksquare A \check{Z} \boldsymbol{\varpi},\grave{e} \square \check{z},\acute{Y},^{a},\acute{A}, \ll,\grave{E}, \end{tabular} \square \check{e} \square \ddagger,\overset{a}{,}, \grave{e}, \ddot{U}, \boxdot \square B \end{array}$

# [fY[[f€]

 $\label{eq:starter} & \& \texttt{a}, \texttt{b}, \texttt{b},$ 

 $fXf\%fCfhfo[[,Ü,\frac{1}{2},\hat{I}-\hat{i}^{\circ}fff^{\prime\prime},\hat{E},æ,\grave{e}[]AŠg^{\prime}a_{}-\underline{I}[]A[]k[]\neg_{}-\underline{I},\delta \ 1\% \ 'P^{\hat{E}},\mathring{A}[]\acute{Y}\dot{e},\mu,\ddot{U},\underline{\cdot}]B$ 

,È,¨[]A‰ð'œ"x,ð[]ã,°,·,¬,é,Æ]]A100%^È[]ã,É[]Ý'è,Å,«,È,¢[]ê[]‡,², ,è,Ü,·[]B

# [fvfŒfrf...][] f{f^f"

,±,Ìf{f^f",ðfNfŠfbfN,∙,é,Æ□AŒ´□e,ðfvfŒfrf...□[□i'á‰ð'œ"x,'n¼Žæ,è□ž,Ý□j,μ□AfvfŒfrf... □[fEfBf"fhfE,É•\ަ,μ,Ü,·□B

# [Žæ,è□ž,Ý] f{f^f"

,±,Ìf{f^f",ðfNfŠfbfN,μ,ĉæ'œ,ðŽæ,è□ž,Ý,Ü,·□B

,±,Ìf{f^f",ðfNfŠfbfN,∙,é,Æ□AŒ»□Ý'l'ð,³,ê,Ä,¢,éŽæ,è□ž,Ý~g,ðŽæ,è□ž,Ý,Ü,·□B

# ['S,ÄŽæ,è⊡ž,Ý] f{f^f"

,±,Ìf{f^f",ðfNfŠfbfN,∙,é,Æ□A□ì□¬,³,ê,Ä,¢,é,∙,×,Ä,ÌŽæ,è□ž,Ý~g,ðŽæ,è□ž,Ý,Ü,·□B

# [•Â,¶,é] f{f^f"

EPSON TWAIN,ð•Â,¶,Ü,·□B

### [[|Ý'è•Û'¶] f{f^f"

 $,\pm, if \{f^f", \delta f N f \check{S} f b f N, \cdot, \acute{e}, \mathcal{A} \Box A \Box m \Box \check{Y}' \grave{e} \bullet \hat{U}' \P \Box n f_f C f A f \Box f O, \overset{a}{\bullet} \setminus \check{Z} \mid, \overset{3}{,} \hat{e}, \ddot{U}, \cdot \Box B$ 

,±,Ìf\_fCfAf[]fO,Å,Í[]AŒ»[]Ý,ÌEPSON TWAIN,Ì[]Ý'è[]iŽæ,è[]ž,Ý~g[]A[]F[]"[]A‰ð'œ"x[]A ‰æŽ¿,È,Ç,·,×,Ä,Ì[]Ý'è[]j,É[]A-¼'O,ð•t,¯,ĕۑ¶,·,é,±,Æ,ª,Å,«,Ü,·[]B

 $, \dddot{U}, \cancel{L} \square A \bullet \^{U} `\P, \mu, \cancel{L} \square \Upsilon' \grave{e}, \eth \bullet_{i} \square ``I' \eth, \mu, \"{A} \square A, \\ &, \grave{e}, \cancel{L}, \grave{e}, \grave{h}, \grave{e}, \grave{h}, \grave{h}, \grave{e}, \grave{h}, \grave{e}, \grave{h}, \grave{e}, \grave{h}, \grave{h}, \grave{e}, \grave{h}, \grave{h}, \grave{e}, \grave{h}, \grave{h}, \grave{e}, \grave{h}, \grave{h}, \grave{e}, \grave{h}, \grave{h}, \check{h}, \grave{h}, \grave{h}, \check{h}, \grave{h}, \check{h}, \grave{h}, \check{h}, \check{h},$ 

 $[]\acute{Y}`\grave{e},\delta]]\ddot{A}-\tilde{~}-p,\mathring{A}, \ll,\acute{e},\grave{l},\mathring{A}]]A\check{Z}\ddot{Y},\grave{l},\varpi, \varkappa,\grave{E}f]]f\check{S}fbfg,\overset{a}{_{}},\ ,\grave{e},\ddot{U}, \cdot]]B$ 

Žæ,è□ž,Ý~g,Ì□Ä—~—p□F Žæ,è□ž,Ý~g,Ì^Ê'u,ð,·,×,ĕۑ¶,Å,«,é,Ì,Å□AŽÊ□^□E-¼Žh,È,Ç,ðŽæ,è□ž,ÞŽž,É□A□í,É"⁻,¶^Ê'u□^ "⁻,¶Œü,«,ÉfZfbfg,·,ê,Î□AŽæ,è□ž,Ý~ g,ð"s"x□ì□¬,·,é•K—v,ª, ,è,Ü,¹,ñ□B

$$\label{eq:linear} \begin{split} & \|m\|\dot{Y}\dot{e}\bullet\hat{U}^{*}\|nf_{f}CfAf\|fO,\dot{h}\|\dot{U}\|\times,\dot{h}\|A\|m\|\dot{Y}\dot{e}\bullet\hat{U}^{*}\|nf_{f}CfAf\|fO,\dot{h}\|mfwf\langle fv\|nf_{f}^{*},\delta\%\ddot{Y},\mu,\ddot{A}\bullet\dot{X},\overset{3}{},\dot{e},\dot{e}fwf\langle fv,\delta,^{2}---,,\overset{3}{\mathcal{A}},\overset{3}{},\dot{e}\|B \end{split}$$

[¦ [mfCf]][fWf^fCfv]n ,ªfCf‰fXfg,Å]AfJf‰[[fXf€][fWf"fO,ªOn,Ì]ê[]‡,Í]A[]Ý'è•Û'¶,ª,Å,«,Ü,¹,ñ]B

# [ŠÂ‹«□Ý'è] f{f^f"

 $,\pm, lf{f^f}, \delta fNf \check{S} fb fN, \cdot, \acute{e}, \mathcal{E} \squareA \squarem \check{S} \hat{A} < « \square \acute{Y} `e \squarenf_f C fA f \square fO, ^a \bullet (\check{Z} |, ^3, \hat{e}, \ddot{U}, \cdot \squareB)$ 

,±,Ìf\_fCfAf[]fO,Å,Í[]AEPSON TWAIN,Ì" ® []ÌŠÂ<«,ð[]Ý'è,·,é,±,Æ,ª,Å,«,Ü,·[]B

 $\label{eq:linear} $$ $$ M_{0,1}^{-1} = \frac{1}{2} \int f^{-1}(f^{-1}, \delta^{-1}, \delta^{-$ 

### fvf@frf...[[fEfBf"fhfE

‰æ–Ê□ã,Ì□€–Ú,ðfNfŠfbfN,μ,Ä,,¾,³,¢□B□à–¾,ª•\ަ,³,ê,Ü,·□B

| PREVIEW     |  |
|-------------|--|
| Preview     |  |
| <u>्</u> रि |  |
| Marquee     |  |
|             |  |
| Adjust      |  |
| ₩<br>₩ 0.0  |  |
|             |  |
|             |  |
|             |  |
| ? Ready     |  |

#### fvfŒfrf....[[

[<u>fY□[f€fvfŒfrf...□[] f{f^f"</u>

 $[\text{'S}\&\& -\hat{E}fvf@frf...[[,É-B,é] f{f^f"} [fY[[f€fvf@frf...[[,É-B,é] f{f^f"}]] [fY[[f€fvf@frf...[[,É-B,é] f{f^f"}]] [fY[[f€fvf@frf...[[,E-B,é] f{f^f"}]] [fY[[f€fvf@frf...[[,E-B,é] f{f^f"}]] [fY[[f] f[f@fvf@frf...[[,E-B,é] f{f^f"}]] [fY[[f] f[f"]] [fY[[f] f[f"]]] [fY[[f] f[f"]] [fY[[f] f[f"]]] [fY[[f] f[f"]] [fY[[f] f[f"]]] [fY[[f] f[f"]] [fY[[f] f[f"]]] [fY[[f] f[f"]]] [f$ 

#### Žæ,è]ž,Ý∼̃g

[<u></u>\_Á<Ž]f{f^f"

[<u>fRfs</u>[]<u>f{f^f</u>"

[Ž©"®"ĺ^ĺ'l'ð] <u>f</u>{<u>f</u>^<u>f</u>" [~g]"<u>f</u>C<u>f</u>"<u>f</u>W<u>f</u>P][<u>f</u>^]

#### ′²[®

[Ž©"®<sup>~</sup>I]o] [fCf]][fW]§Œä]

["Z"x•â[]<sup>3</sup>] [f]f‰[['<sup>2</sup>]®]

[fŠfZfbfg]

[<u>\_Å"\_'2\_®\_^\_Å"\_^Ê'u'l'ð] f{f^f"</u>

\*ŠÖ<sup>~</sup>A<u></u>]€–Ú<u></u>]F

<u>Žæ,è</u>∏ž,Ý~g,Ì∏ì,è∙û

### [fY□[f€fvfŒfrf...□[] f{f^f"

$$\begin{split} \check{Z} & \& h \in [1, \mu] \land \& h \in [1, n] \land h \in [1, n] \land h \cap$$

# ['S‰æ-ÊfvfŒfrf...][,É-ß,é] f{f^f"

fY□[f€fvfŒfrf...□[,μ,Ä,à'S-Ê,ÌfvfŒfrf...□[‰æ–Ê,͕ێ□,³,ê,Ä,¨,è□A,±,Ìf{f^f",Å'S-ÊfvfŒfrf...□[‰æ–Ê,É– ß,è,Ü,·□B

### [fY□[f€fvfŒfrf...□[,É-ß,é] f{f^f"

fY□[f€fvfŒfrf...□[Œã,É'S-ÊfvfŒfrf...□[‰æ-Ê,É-ß,μ,Ä,à□AfY□[f€fvfŒfrf...□[‰æ-Ê,͕ێ□,³,ê,Ä,¨,è□A,± ,Ìf{f^f",ÅfY□[f€fvfŒfrf...□[‰æ-Ê,É-ß,è,Ü,·□B,½,¾,μŽŸ,Ì□ê□‡□A,±,Ìf{f^f",ĺfOfŒ□[•\ަ,³,ê,Ü,·□B

# [Žæ,è□ž,Ý~g□Á<Ž] f{f^f"

,±,Ìf{f^f",ðfNfŠfbfN,∙,é,Æ□AŒ»□Ý'l'ð,³,ê,Ä,¢,éŽæ,è□ž,Ý~g,ð□Á<Ž,μ,Ü,·□B

### [Žæ,è]ž,Ý~gfRfs][] f{f^f"

,±,Ìf{f^f",ðfNfŠfbfN,·,é,Æ□AŒ»□Ý'l'ð,³,ê,Ä,¢,éŽæ,è□ž,Ý~g,ðfRfs□[,µ,Ü,·□B,¢,,Â,Å,àfRfs□[‰Â"\,Å,·□B —á,¦,î^ê-Ê,É•À,×,½ŽÊ□^,â-¼Žh,ðŽæ,è□ž,Þ,æ,¤,È□ê□‡,ɕ֗~,Å,·□B

 $\check{Z}\ddot{Y}, \check{I}fL_{[}, \check{\delta}\%\ddot{Y}, \mu, \check{E}, {}^{a}, \varsigma fRfs_{[}[f{f^{f'}}, \check{\delta}fNf\check{S}fbfN, \cdot, \acute{e}, \mathcal{E}_{[}A_{[}...\bullet \frac{1}{2}\bullet \hat{u} \oplus \ddot{u}, \ddot{U}, \frac{1}{2}, \acute{I}_{[}, \frac{1}{4}\bullet \hat{u} \oplus \ddot{u}, \acute{E}fRfs_{[}[, \mathring{A}, «, \ddot{U}, \cdot]_{B}])$ 

#### **□...•¹⁄₂•ûŒ**ü

Ctrl fL[][

#### **□,'¼∙ûŒ**ü

DOS/V [FAlt fL][

EPSON/NEC PC [FGRPH fl][
# [Ž©"®"ĺ^ĺ'l'ð] f{f^f"

 $,\pm, \hat{I}f{f^{+}, \delta fNf} \tilde{S}fbfN, \cdot, \acute{e}, \pounds \Box A \oplus `\Box e, \hat{I}'S - \hat{I}^{\infty}, \delta \check{Z} \oplus ``B' I' \delta, \mu, \ddot{U}, \cdot \Box B$ 

Ϋ[]ef]fo[][,Ì— '¤,ª‰˜,ê,Ä,¢,é,Æ[]A‰˜,ê,Ì•"•ª,ª—Ì^æ,ÉŠÜ,Ü,ê,é[]ê[]‡,ª, ,è,Ü,·,Ì,Å,²'[]^Ó,,¾,³,¢[]B

$$\begin{split} & (E `[]e, \acute{E} \bullet_i []", \grave{I} \mathcal{matrix} \& (e_i^a, .\acute{E}) \mathcal{matrix} \& (f_i^a, .\acute{E}) \mathcal{matrix} \& (f_i^a, .\acute{E}) \mathcal{matrix} \& (f_i^a, .\acute{E}) \mathcal{matrix} \& (f_i^a, .\acute{E}) \mathcal{matrix} \& (f_i^a, .\acute{E}) \mathcal{matrix} \& (f_i^a, .\acute{E}) \mathcal{matrix} \& (f_i^a, .\acute{E}) \mathcal{matrix} \& (f_i^a, .\acute{E}) \mathcal{matrix} \& (f_i^a, .\acute{E}) \matrix} \& (f_i^a, .\acute{E}) \matrix} \cr (f_i^a, .\acute{E}) \matrix} \& (f_i^a, .\acute{E}) \matrix$$

# [~g]]"fCf"fWfP[][f^]

# [Ž©"®<sup>~</sup>I<sub>□</sub>o] f{f<sup>f</sup>"

\*ŠÖ<sup>~</sup>A∏€–Ú∏F<u>Ž©"®<sup>~</sup>I∏o'²∏®—á</u>

□‰Šú□Ý'è,Å,Í□A'S-Ê,¨,æ,ÑfY□[f€fvfŒfrf...□[Œã,ÉŽ©"®~I□o'²□®,ª□s,í,ê,Ü,·,Ì,Å□AŠî-{"I,É□AŽ©"®~I□of{f^f",É,æ,é'²□®,Í•s—v,Å,·□BŽ©"®~I□of{f^f",Í□AŽŸ,ÌŽž,ÉŽg—p,μ,Ä,,¾,³,¢□B

- □E fY□[f€fvfŒfrf...□[,µ,È,¢□ê□‡□B,±,Ì□ê□‡,ÍŒ´□e'ä'S-Ê,Å,Ì<sup>~</sup>I□o'<sup>2</sup>□®,É,È,è,Ü,·,Ì,Å□AŽæ,è□ž,Ý<sup>~</sup>g"à,Å,Ì<sup>~</sup>I□o,Í•K,,,µ,à"K□Ø,É,Í,È,è,Ü,¹,ñ□B,»,Ì,½,β□A□mŽ©"®<sup>~</sup>I □o□nf{f<sup>^</sup>f,ðfNfŠfbfN,·,é,©□A,Ü,½,ÍfY□[f€fvfŒfrf...□[,É,æ,Á,Ä<sup>~</sup>I□o'<sup>2</sup>□®,µ,Ä,,¾,³,¢□B
- [E [mfCf][[fW]§Œä[]nf\_fCfAf[]fO,È,Ç,Å
  ‰æŽ;,ð'2]®,μ,½Œã[]A[]mfŠfZfbfg[]nf{f^f",É,æ,è'2]®'O,Ì]o'Ô,É-ß,μ,½[ê]‡]B,±
  ,ÌŽž[]A~II[o'2]®,àfŠfZfbfg,³,ê,Ü,·,Ì,Å[]A,Ü,,][mŽ©"®~II]o][nf{f^f",ðŽg—p,μ,Ä'2]®,μ'¼,μ,Ä,,¾,³,¢]]B

fvfŒfrf...□[Œã,ÉŽ©"®˜l□o'²□®,ð□s,¤,©,Ç,¤ ,©,Í□A□mŠÂ<«□Ý'è□nf\_fCfAf□fO,Å□Ý'è,Å,«,Ü,·,ª□A'Ê□í,Í□Ý'è,ð∙Ï,¦,È,¢,±,Æ,ð,¨,·,·,ß,μ,Ü,·□B

\*ŠÖ<sup>~</sup>A∏€–Ú∏F<u>Ž©"®<sup>~</sup>I∏o,Ì<êŽè,ÈfP∏[fX</u>

'2\_\_\_®'O\_\_'2\_\_\_®Œã

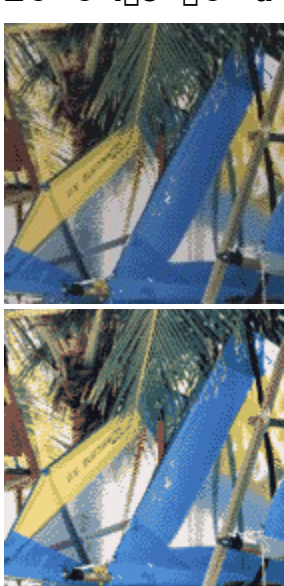

Ž©"®<sup>~</sup>I□o'²□®—á

# Ž©"®<sup>~</sup>l□o,Ì<êŽè,ÈfP□[fX

$$\begin{split} &\check{\mathbb{Z}} \otimes^{\ast} \otimes^{\ast}$$

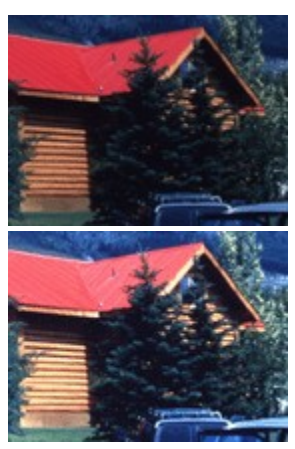

-{\_^,̉æ'œ

# [fCf[][fW]§@ä] f{f^f"

,±,Ìf{f^f",ðfNfŠfbfN,·,é,Æ[]A[]mfCf[]][[fW[]§Œä[]nf\_fCfAf[]fO,ª•\ަ,³,ê,Ü,·[]B,±,Ìf\_fCfAf[]fO,Å,Í[]A‰æ'œ,Ì-  $\frac{3}{\tilde{A},\tilde{E}SO},\cdot,\tilde{E}Z',$ Ì—v'f,ð'²] ®,Å,«,Ü,·[]B

- $I_0^{f,\mu,w,e'}$
- ŽŸ,Ì,æ,¤,ÈŽž,É—<sup>~</sup>—p,µ,Ä,,¾,³,¢∏B
- []E Ž©"®~I[]o'2]®,É,æ,Á,Ä'\_,¢'Ê,è,ÌŒ<‰Ê,ª"¾,ç,ê,È,¢[]ê[]‡</p>
  []ifCf[][][fW[]§Œä,Í[]AŽ©"®~I[]o'2]®,ð[]s,Á,½[]ã,Å,Ì'ljÁ'2]®,Æ,μ,Ä,2—~—p,,¾,³,¢[]j
- $\label{eq:linear} \begin{array}{l} \square E \hspace{0.2cm} fnfCfL \_ [fg \_ [f^{\prime\prime}, \ddot{U}, \frac{1}{2}, \dot{I}f \_ \square [fL \_ [fg \_ [f^{\prime\prime}, \dot{I} & \hspace{-0.2cm} \ensuremath{\mathscr{C}} & \hspace{-0.2cm} \ensuremath{\mathscr{C}} & \hspace{-0.2cm} & \hspace{-0.2cm} \ensuremath{\mathscr{C}} & \hspace{-0.2cm} & \hspace{-0.2cm} & \hspace{-0.2cm} \ensuremath{\mathscr{C}} & \hspace{-0.2cm} & \hspace{-0.2cm} \ensuremath{\mathscr{C}} & \hspace{-0.2cm} & \hspace{-0.2cm} \ensuremath{\mathscr{C}} & \hspace{-0.2cm} & \hspace{-0.2cm} & \hspace{-0.$
- □E OCR□iŒõŠw•¶Žš"Fޝ□j,Å"Fޝ—¦,ª<sup>^</sup>«,¢□ê□‡ □i□mfCf□□[fWf<sup>f</sup>fCfv□nf\_fCfAf□fO,Ìf,fmfNf□flfvfVf‡f",ð□m,È,µ□n,É□Ý'è,µ,½□ã,Å□A,µ,«,¢'I,ð'2□®,µ,Ä,-,¾,³,¢□Bf,fmfNf□flfvfVf‡f",ðTET,É□Ý'è,µ,Ä,¢,é□ê□‡□A,±,Ìf{f<sup>f</sup>",ĺfOfŒ□[•\ަ,³,ê□A'2□®,Å,«,Ü,¹,ñ□j

$$\label{eq:link} \begin{split} & [mfCf]][fW] \& \end{tabular} \label{eq:link} \end{tabular} \\ & [mfCf]][fW] \& \end{tabular} \end{tabular} \\ & \end{tabular} \\ & \end{tab$$

# ["Z"x•â□³] f{f^f"

,±,\jf{f^f",ðfNfŠfbfN,·,é,Æ[]A[]m"Z"x•â[]³[]nf\_fCfAf[]fO,³•\ަ,³,ê,Ü,·]B,±,\jf\_fCfAf[]fO,Å,Í[]Afg[][f"<È[]ü,ð•Ò[]W,µ,ĉæ'œ'S'Ì,Ì"Z"x,ðfof‰f"fX—Ç,Žd[]ã,°,é,±,Æ,³,Å,«,Ü,·]]B

Šî-{"I,É[]A[]o"Å—p"r,È,Ç,'n掿,ð[]ו",Ü,Å•â[]³,·,é•K—v,ª, ,é[]ê[]‡,É[]A—~—p,·,é‹@"\,Å,·[]BŽŸ,Ì,æ,¤,É— ~—p,μ,Ä,,¾,³,¢[]B

- []E Ž©"®<sup>~</sup>I[]o<sup>2</sup>]®, ",æ,ÑfCf]][[fW]§Œä,Å,Ì<sup>2</sup>]®,É,æ,Á,Ä<sup>′</sup>,¢<sup>′</sup>Ê,è,ÌŒ<‰Ê,<sup>ª</sup>"¾,ç,ê,È,¢]ê[]‡ []i<sup>7</sup>Z"x•â[]<sup>3</sup>,Í[]AŽ©"®<sup>~</sup>I[]o, ",æ,ÑfCf]][[fW]§Œä,Å,Ì<sup>2</sup>]®,ð[]s,Á,½[]ã,Å,Ì[]A<sup>″</sup>÷-,È•<sup>″</sup>•<sup>a</sup>,Ì<sup>′</sup>ljÁ•â[]<sup>3</sup>,Æ,µ,Ä,<sup>2</sup> —<sup>~</sup>—p,,¾,<sup>3</sup>,¢[]B[]Å[]‰,©,ç<sup>″</sup>Z"x•â[]<sup>3</sup>,ð[]s,¤,±,Æ,Í,<sup>"</sup>,·,·,ß,µ,Ü,<sup>1</sup>,ñ[]j
- $\begin{array}{l} \square E \quad ``\dot{A}\dot{e}, \dot{i} \square F, \dot{i} "Z"x, \delta \bullet \hat{a} \square^{3}, \mu, \frac{1}{2}, \varphi \square \hat{e} \square^{4} \\ \square i \square \hat{O} \square A \hat{I} \square A \square \hat{A}, \\ & \rangle, \hat{e}, \frac{1}{4}, \hat{e}, \dot{i} "Z"x, \delta' P" \not E, \dot{A} \bullet \hat{a} \square^{3}, \cdot, \acute{e}, \pm, \not E, \overset{a}{a}, \dot{A}, \\ & \langle U, \cdot \square j \rangle \end{array}$

## [**f**]**f**‰[['<sup>2</sup>]®]**f**{**f**^**f**"

,±,Ìf{f^f",ðfNfŠfbfN,·,é,Æ[]A[]mf]f‰[['2]]®[]nf\_fCfAf[]fO, $^{a}$ •\ަ,<sup>3</sup>,ê,Ü,·[]B,±,Ìf\_fCfAf[]fO,Å,Í[]A‰æ'œ,Ì[]F, ,¢, ,ÉŠÖ,·,鎟,Ì—v'f,ð'2]]®,Å,«,Ü,·[]B

fOfŒ[[fof‰f"fX[]^[]Ê"x

- ŽŸ,Ì,æ,¤,ÈŽž,É—<sup>~</sup>—p,µ,Ä,,¾,³,¢∏B
- []E Ž©"®<sup>~</sup>I□o'<sup>2</sup>□®,É,æ,Á,Ä'\_,¢'Ê,è,ÌŒ<‰Ê,ª"¾,ç,ê,È,¢□ê□‡ □ifJf‰□['<sup>2</sup>□®,Í□AŽ©"®<sup>~</sup>I□o'<sup>2</sup>□®,ð□s,Á,½□ã,Å,Ì′ljÁ'<sup>2</sup>□®,Æ,µ,Ä,<sup>2</sup>—<sup>~</sup>—p,,¾,³,¢□j
- []E ‰æ'œ,É[]Æ-¾,È,Ç,Ì[]F,ª,©,Ô,Á,Ä,¢,é[]ê[]‡ []i‰æ'œ'S'Ì,Ì[]F,©,Ô,è,ðŽæ,è[]œ,,±,Æ,ª,Å,«,Ü,·[]j
- $\label{eq:constraint} \begin{array}{ll} & \label{eq:constraint} & \label{eq:constraint} & \label{constraint} & \label{eq:constraint} & \label{eq:constraint} & \$
- []; []F, ,¢,ð'²[]®,·,é<@"\,Å,·,Ì,Å[]A[]mfCf[][[fWf^fCfv[]nf\_fCfAf[]fO,Ì•\ Œ»[]F,Ì[]Ý'è,ªfOfŒ[[,Ü,½,Íf,fmfNf[],Ì[]ê[]‡[]A,±,Ìf{f^f",ÍfOfŒ[[•\ަ,³,ê[]A'²[]®,Å,«,Ü,¹,ñ[]B

# [fŠfZfbfg] f{f^f"

$$\label{eq:linear} \begin{split} \check{Z} @`` @^` I \Box o \Box Af Cf \Box \Box [f W \Box \& \Xi \Box Af J f \% \Box ['^2 \Box @ \Box A'' Z'' x \bullet \hat{a} \Box^3, \acute{E}, \varkappa, \acute{e} \% \varkappa \check{Z} \wr'^2 \Box @ , \delta f \check{S} f Z f b f g, \mu \Box A Œ ` ‰ \varkappa, \acute{E} - B, \mu, \ddot{U}, \Box B \end{split}$$

# [**]**Å"\_'<sup>2</sup>**]**®/**]**Å"\_^Ê'u'l'ð] f{f^f"

"§‰ßŒ´[]e,ÌŽæ,è[]ž,Ý,Å—~—p,·,é‹@"\,Å,·[]B"§‰ßŒ´[]ef†fjfbfg,É',µ,Ä,¢,È,¢‹@Ží,Å,Í[]A,±,Ìf{f^f",Í•\ ަ,³,ê,Ü,¹,ñ[]B,Ü,½′,µ,Ä,¢,é‹@Ží,Å,à[]A‹@Ží,É,æ,Á,Ä•\ަ,³,ê,éf{f^f"[]i—~—p,Å,«,é‹@"\ []j,ª^Ù,È,è,Ü,·[]BŠY"-,·,é[]à-¾,ð,¨"Ç,Ý,,¾,³,¢[]B

f⊡f,⊡F

, <sup>\*</sup>§‰ßŒ´[]ef†fjfbfg,É•t′®,ÌftfBf‹f€fzf‹f\_,ÉfZfbfg,μ,½ftfBf‹f€ ,ðŽæ,è[]ž,Þ[]ê[]‡[]A[]Å"\_'2[]®[]^[]Å"\_\_^Ê'u'l'ð,Í•s—v,Å,·[]B[]@[]mŒ´[]eŽí[]n,Å[]m"§‰ßŒ´[]ef†fjfbfg[]| XX[]n,ð'l'ð,·,é,Æ[]AftfBf‹f€fzf‹f\_,ÉfZfbfg,μ,½ftfBf‹f€,É[]‡,í,¹,½[]Å"\_^Ê'u[]i2.5mm[]j,É[]Ý'è,³,ê,Ü,·[]B

,È,¨[]A[]m@´[]eŽí[]n,Å[]m@´[]e'ä[]n,ð'l'ð,·,é,Æ[]A[]Å"\_^Ê'u,厩"®"I,É0mm,É-ß,è,Ü,·[]BfKf‰fX-Ê,É'¼[]Ú'u,¢,½"½ŽË@´[]e,ðŽæ,è[]ž,Þ[]ê[]‡,É[]A[]Å"\_'<sup>2</sup>[]®,ð, $\mu$ '¼,·•K—v,ĺ, ,è,Ü,¹,ñ[]B

[<u>|Ú</u>|×]

# $[] \hat{A}''_2 ] \otimes / [] \hat{A}''_2 \hat{E}'u'l' \delta] f \{ f^f'', \hat{I} ] U ] \times$

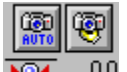

▶**⊙**∢ 0.0 <mark>[Å"\_'</mark>2]®

′²□®•û-@□F

 ,Ü, \_□@[AUTO] f{f^f",É,æ,鎩"®'2□®,ðŽŽ,µ,Ü,·□BfvfŒfrf... □[fEfBf"fhfE,Å□Å"\_'2□®,µ,½,¢Žæ,è□ž,Ý~g,ª'l'ð,³,ê,Ä,¢,é,±,Æ,ðŠm"F,µ□A[AUTO] f{f^f",ðfNfŠfbfN,µ,Ü,·□B,±,ê,Å□Å"\_,ª□‡,¦,Î□A'2□®,Í□I—¹,Å,·□B

,»,ê,Å,à□Å"\_,ª□‡,í,È,¢□ê□‡,Í□AŽè□‡2,É□i,ñ,Å,,¾,³,¢□B

- 2. fvfŒfrf...□[fEfBf"fhfE,Å□Å"\_'2□®,µ,½,¢Žæ,è□ž,Ý~g,ª'l'ð,³,ê,Ä,¢,é,±,Æ,ðŠm"F,µ□A[f}fjf...fAf<'2□®] f{f^f"□ifJf□f‰,ÉŽè,ð"Y,¦,Ä,¢,éŠG,Ìf{f^f"□j,ðfNfŠfbfN,µ,Ü,·□B□m□Å"\_'2□®□nf\_fCfAf□fO,ª•\ ަ,³,ê,Ü,·□B
- **3.** fXf‰fCfhfo□[,ð□¶‰E,É"®,©,μ,Ä -2mm ,©,ç 6mm ,ÌŠÔ,Å'2□®,μ,Ü,·□B
- **5.** □mOK]f{f^f",Å'2□®,ªŽÀ□s,³,ê□A□mfLfff"fZf<□nf{f^f",Å'†Ž~,³,ê,Ü,·□B

9

# ▶**⊙**◀ 00 []m[]Å"\_^Ê'u'l'ð[]nf{f^f"

,±,Ìf{f^f",ð‰Ÿ,·,½,Ñ,É□A□Å"\_^Ê'u,ª0mm□ifKf‰fX-Ê,É□Å"\_,ª□‡,¤^Ê'u□j,Æ2.5mm□iftfBf‹f€fzf‹f\_,ÉfZfbfg,µ,½ftfBf‹f€ ,É□Å"\_,ª□‡,¤^Ê'u□j,Å□Ø,è'Ö,í,è,Ü,·□B

 $f{f^f",}i^{\&}E^{\circ},\acute{E}\square A \times \square`Y`I'ð,^3,\acute{e},\ddot{A},¢,\acute{\Box}A"_^Ê'u,^{\underline{a}},\check{Z}_{,,^3},\acute{e},\ddot{U},\cdot \square B$ 

# [fCf[][fWf^fCfv] f\_fCfAf[]fOf{fbfNfX

,±,Ìf\_fCfAf□fO,Í□AEPSON TWAIN‰æ–Ê,É∙\ ަ,³,ê,éfCf□□[[fWf^fCfvfŠfXfg,Ì□Ý'è,ð•Ï□X,μ,½,è□A•Û'¶□^□í□œ,∙,é,½,ß,Ì,à,Ì,Å,·□B□mOK□nf{f^f",Å□Ý'è,ª— Lο,É,È,è□A□mfLfff"fZf<□nf{f^f",Å-³Œø,É,È,è,Ü,·□B

\*ŠÖ<sup>~</sup>A<u></u>]€–Ú<u></u>F<u>'è<</u><u>lï,Ý,ÌfCf</u><u>[[fWf^fCfv</u>

### •\**Œ**»[]F

Žæ,è□ž,Þ‰æ'œ,Ì□F□",ðŽŸ,Ì′†,©,ç'l'ð,μ,Ü,·□B\*^ó,Ì□F□",Í□A‹@Ží,É,æ,Á,Ä^Ù,È,è,Ü,·□B,Ü,½□A•\ ަ,³,ê,È,¢□i'Ήž,μ,Ä,¢,È,¢□j‹@Ží,à, ,è,Ü,·□B

| 42/36bitfJf‰[[ *  | □i−ñ4'>4□ç‰□F□^−ñ687‰□F,ÌfJf‰□[□j             |
|-------------------|-----------------------------------------------|
| 24bit ʃJf‰[[      | []i−ñ1¤677−œ[]F,ÌfJf‰[][[]j                   |
| 14/12bitfOfŒ[][ * | []i16,384ŠK'2[]^4,096ŠK'2,ÌfOfŒ[[fXfP[[[f<[]j |
| 8bit fOfŒ[][      | □i256ŠK′²,ÌfOfŒ□[fXfP□[f<□j                   |
| f,fmfNf□          | □i‴′□•2′I□j                                   |

# ٠iŽ¿

$$\begin{split} \mathring{Z} & = \hat{Z}, \hat{Y}, \hat{I} \bullet i \mathring{Z}_{\hat{z}}, \hat{\delta} \Box \hat{Y}' \hat{e}, \mu, \ddot{U}, \Box B \Box m \Box, \bullet i \hat{E} \Box n, \delta' l' \delta, \cdot, \acute{e}, \pounds \& \tilde{Z}_{\hat{z}} & D \Box \& \Box A \Box m f h f \% f t f g \Box n, \delta' l' \delta, \cdot, \acute{e}, \pounds `\neg " x & D \Box \&, \acute{E}, \grave{E}, \grave{e}, \ddot{U}, \Box B \end{split}$$

# f,fAfŒ**□œ**<Ž

^ó□ü•¨□iŽGŽ□□AfJf^f□fO,È,Ç□j,ÌŽæ,è□ž,Ý,Å"□¶,·,é□Af,fAfŒfpf^□[f",Ì"□¶,ð-hŽ~,Å,«,Ü,·□Bf,fAfŒ,Æ,Í□A-Ô-Ú□ó,È,Ç,É"□¶,·,é‰A‰e,Å□A"§□F,È,Ç,Ì'†ŠÔ′²•"•ª,Å"Á,É-Ú—§,¿,Ü,·□B

- □E f,fAfŒ,ð-h,®,É,Í□A,±,Ì<@''\,ð—" —p,·,é'O,É□A,Ü, ]m□o— Í<@Ší□n,ÌfAf"fVff□[fvf}fXfN,Ìf`fFfbfN,ðŠO,µ,Ä,-,¾,³,¢□BfAf"fVff□[fvf}fXfN,Ìf`fFfbfN,ðŠO,·,¾,<sup>-</sup>,Å,à□Af,fAfŒ,ª-Ú—§,½,È,,È,è,Ü,·□B
- □E ‰æ'œ,Éf,fAfŒfpf^□[f",ª"□¶,μ,Ä,¢,é,©,Ç,¤,©,Í□A‰æ'œ,ðfffBfXfvfŒfC□ã,Å100%□i1:1 □j,Å•\ ަ,μ,ÄŠm"F,μ,Ä,,¾,³,¢□i□k□¬•\ަ,·,é,Ɖæ'œ,ª□r,,È,Á,Äf,fAfŒ,ª"□¶,μ,Ä,¢,é,æ,¤,ÉŒ©,¦,é,½,β□j□B

\*ŠÖ~A<u></u>€–Ú<u></u>F<u>f,fAfŒ</u><u>œ</u><Ž,Ì<u>f</u>T<u>f</u>"fv<u>f</u><

### fJf‰[[fXf€][fWf"fO

fJf‰□[Œ´□e,ð□A"Á'è,Ì□F,ÉŒ,□F,µ,Ä□iŠ",è"-,Ä,Ä□jŽæ,è□ž,Ý,Ü,·□B<ߎ—□F,ĺ1,Â,Ì□F,ÉŠ",è"-,Ä,ç,ê,Ü,·,Ì,Å□AŽŸ,Ìf⊡fŠfbfg,ª, ,è,Ü,·□B

- $\begin{array}{ll} & & & \\ & & \\ & & & \\ & & & \\ & & & & \\ &$

Œ\_[FŒã,ÉŽg—p,³,ê,é[F[if]Jf‰[[fpfŒfbfg[]j,ĺ[AŒ´[]e,ÅŽg—p,³,ê,Ä,¢,é[]F,É[]‡,í,¹,ÄŽg p•p"x,Ì[],,¢[]F,©,ç[]‡,ÉŠ",è"-,Ä,ç,ê,Ü,·[]B,»,Ì,½,ß[]AŒ\_][FŒã,ÉŽg—p,³,ê,é[]F[]",ĺŒ ´[]e,É,æ,Á,Ä^Ù,È,è,Ü,·,ª[]A30[]F'ö"x,Å,·[]B,½,¾,μ[]A[]o—ĺ‰æ'œ,Æ,μ,Ä,ĺ24bitʃJf‰[[,Æ,È,è,Ü,·[]B

ŽŸ,Ì[]ê[]‡[]A,±,Ì<@"\,ÍŽg—p,μ,È,¢,Å,,¾,³,¢[]B

 $\label{eq:linear} \begin{array}{l} \blacksquare & f \end{bmatrix} f & \blacksquare \begin{bmatrix} \tilde{Z} \hat{E} \end{bmatrix}^{,} \delta f t f < f \end{bmatrix} f & \blacksquare \begin{bmatrix} A \tilde{Z} & A \\ B & A \end{bmatrix} \\ & A \tilde{Z} & A \end{bmatrix} \\ & A \tilde{Z} & A \end{bmatrix} \\ & A \tilde{Z} & A \\ & A \tilde{Z} & A \end{bmatrix} \\ & A \tilde{Z} & A \\ & A \tilde{Z} & A \end{bmatrix} \\ & A \tilde{Z} & A \\ & A \tilde{Z} & A \\ & A \\ & A \tilde{Z} & A \\ & A \\ & A$ 

# Ž©"®<sup>~</sup>l]oflfvfVf‡f"

$$\begin{split} \tilde{Z} & \approx, \hat{e}[[\check{z}, P \times (\Box e, \hat{f})] f C f v, \acute{E}, & \approx, \acute{A}, \ddot{A}[[A \check{Z} \dot{E}[]^, U], \frac{1}{2}, \hat{I}[](-)] \\ & p, \hat{e}' I' \check{\sigma}, \hat{s}, \hat{e}, U], \frac{1}{2} B \check{Z} \dot{E}[]^, \hat{s}', \hat{e}, \frac{1}{2} \Box \hat{\sigma}, \hat{s}, \hat{e}, \frac{1}{2} \Box \hat{\sigma}, \hat{s}, \hat{e}, \frac{1}{2} \Box \hat{\sigma}, \hat{s}, \hat{e}, \frac{1}{2} \Box \hat{\sigma}, \hat{s}, \hat{e}, \frac{1}{2} \Box \hat{\sigma}, \hat{s}, \hat{e}, \frac{1}{2} \Box \hat{\sigma}, \hat{s}, \hat{e}, \frac{1}{2} \Box \hat{\sigma}, \hat{s}, \hat{e}, \frac{1}{2} \Box \hat{\sigma}, \hat{s}, \hat{e}, \frac{1}{2} \Box \hat{\sigma}, \hat{s}, \hat{e}, \frac{1}{2} \Box \hat{\sigma}, \hat{s}, \hat{e}, \frac{1}{2} \Box \hat{\sigma}, \hat{s}, \hat{e}, \hat{s}, \hat{e}, \hat{s}, \hat{e}, \hat{\sigma}, \hat{e}, \hat{\sigma}, \hat{s}, \hat{e}, \hat{s}, \hat{e}, \hat{\sigma}, \hat{s}, \hat{e}, \hat{\sigma}, \hat{s}, \hat{e}, \hat{\sigma}, \hat{s}, \hat{e}, \hat{\sigma}, \hat{s}, \hat{e}, \hat{\sigma}, \hat{s}, \hat{e}, \hat{\sigma}, \hat{\sigma},$$

## fhffbfvfAfEfg

′Ê□í,Í□Ý′è,ð•Ï□X,·,é•K—v,Í, ,è,Ü,¹,ñ□B

# f,fmfNf[]flfvfVf‡f"

### TET \_]ifefLfXfgfGf"fnf"fXf\_]f"fgfefNfmf\_]fW - "wŒi]@«Ž[]j

•\Œ»□F,<sup>a</sup>f,fmfNf□,ÌŽž,É□A‰æ'œ,Ì"Z'W,ð"»'f,·,é,µ,«,¢□i"'□•,Ì‹«□j'I,ðŽ©"®'<sup>2</sup>□®,·,é‹@"\,Å,·□B,±,Ì‹@"\ ,ðŽg—p,·,é,Æ□A•¶Žš,Ì"wŒi,É□F,<sup>a</sup>•t,¢,Ä,¢,é□ê□‡,Å,à□A•¶Žš,Ì,Ý,ð'Š□o,µ,ÄŽæ,è□ž,Þ,±,Æ,ª‰Â"\,Å,·□B

 $\label{eq:constraint} \begin{array}{ll} & ``w \textcircled{E}i \fbox{F}, \delta \fbox{W}, e, \dot{e}, \dot{e}, \dot$ 

[]E TET ,ð—LŒø,É,·,é,Æ[]AfCf[][[fW[]§Œä[]EfJf‰[['2]]®[]E"Z"x•â[]³[]EŽ©"®<sup>~</sup>I[]o'2]]®,Í−³Œø,É,È,è,Ü,·[]B

### AAS []ifl[[fgfGfŠfAfZfOf]]f"fe][fVf‡f"[]j

•\Œ»□F,<sup>a</sup>f,fmfNf□,ÌŽž,É□A•¶Žš,Ɖæ'œ,<sup>a</sup>□¬□Ý,μ,Ä,¢,éŒ ´□e,Å,à□A•¶Žš•"•<sup>a</sup>,ĺf,fmfNf□,Å□A ‰æ'œ•"•<sup>a</sup>,ĺ<^Ž—'†ŠÔ'<sup>2</sup>□^—□,ð,μ,ÄŽæ,è□ž,Þ,±,Æ,ª,Å,«,Ü,·□BFAX ,âfRfs□[—p,̉æ'œ,É"K,μ,Ä,¢,Ü,·□B

### ′†ŠÔ′²

′Ê□í,Í□Ý′è,ð•Ï□X,·,é•K—v,Í, ,è,Ü,¹,ñ□B

# $]m \cdot \hat{U}' ]]nf{f^f''$

# <u></u>□Ý'è,ð∙Û'¶,μ,Ü,·<u></u>B

# \*ŠÖ~A∏€–Ú∏F<u>fCf∏∏[fWf^fCfv,Ì"o~^,Æ•Ï∏X</u>

# ]m]í]œ]nf{f^f"

∏Ý'è,ð∏í∏œ,μ,Ü,∙∏B

\*ŠÖ~A<u></u>€–Ú<u>FfCf</u><u>f</u><u>f</u><u>f</u><u>f</u><u>f</u><u>f</u>

## □ifJf‰□[fXf€□[fWf"fO□j

 $\mathbb{C}_{\mathbb{C}}$   $\mathcal{F}_{a}, \dot{E}_{a}, \dot{E}_{a},$ 

# 'è<`□Ï,Ý,ÌfCf□□[fWf^fCfv

 $\begin{array}{l} fCf \Box [fWf^fCfv, I \Box A \check{Z} \check{Y}, I \Box \check{Y} \dot{e}, a^{a}, \ , c, @, \P, B' \dot{e} \dot{e}, \dot{A}, c, U, \cdot \Box B^{*} \dot{o}, I - I_{4} \Box \dot{I}, \Box, \varpi, \tilde{N} \Box F \Box'', I \Box A \langle @\check{Z} i, \acute{E}, \varpi, \dot{A}, \ddot{A} \dot{\cap} \dot{U}, \dot{E}, \dot{e}, U, \cdot \Box B \end{array}$ 

| ²Ò°¼Þ                                               | •\ <b>Œ</b> »[]F | •iŽ¿           | Ó±Ú  | ٩×°                                                                          | Ž©"® <sup>~</sup> I⊡o | ÄÞÛ⁻Ìß      | ÓÉĴÛ   | ′†ŠÔ′²  |
|-----------------------------------------------------|------------------|----------------|------|------------------------------------------------------------------------------|-----------------------|-------------|--------|---------|
| <b>A<sup>2</sup>Iß-</b> <sup>1</sup> / <sub>4</sub> |                  |                | □œ‹Z | _ <sup>1</sup> / <sub>2</sub> N° <sup>1</sup> / <sub>4</sub> ÞY <sub>_</sub> | µlß¼®Y                | <b>±</b> ³A | μΙß¼®Υ |         |
|                                                     |                  |                |      | Þ                                                                            |                       |             |        |         |
| ¶×°ŽÊ∏^<br>□i42bit□j*                               | 42bit¶×°         | □,•i^Ê         | Off  |                                                                              | ŽÊ∏^                  |             |        |         |
| ¶×°ŽÊ∏^                                             | 24bit¶×°         | <b>□,•i</b> ^Ê | Off  | Off                                                                          | ŽÊ∏^                  |             |        |         |
| ¶×°∐'—Þ                                             | 24bit¶×°         | <b>□,•i</b> ^Ê | On   | Off                                                                          | []'—Þ                 |             |        |         |
| "'□•ŽÊ□^<br>□i14bit□j*                              | 14bit,ÞÚ°        | <b>□,</b> •i^Ê | Off  |                                                                              | ŽÊ∏^                  | ,È,µ        |        |         |
| "′□•ŽÊ□^                                            | 8bit,ÞÚ°         | <b>□,•i</b> ^Ê | Off  |                                                                              | ŽÊ∏^                  | ,È,μ        |        |         |
| "'□•□'—Þ                                            | 8bit,ÞÚ°         | <b>□,</b> •i^Ê | On   | Off                                                                          | []'—Þ                 |             |        |         |
| fCf‰fXfg                                            | 24bit¶×°         | <b>□,</b> •i^Ê | Off  | On                                                                           | []'—Þ                 |             |        |         |
| ∙¶Žš/∏ü<br>‰æ                                       | f,fmfNf□         | fhf‰ftfg       |      |                                                                              |                       | ,È,µ        | ,È,μ   | ,È,μ    |
| ∙¶Žš<br>("wŒi <u>∏</u> œ<Ž<br>)                     | f,fmfNf[]        | [],∙i^Ê        |      |                                                                              |                       |             | TET    |         |
| COPY<br>& FAX                                       | f,fmfNf□         | fhf‰ftfg       |      |                                                                              | []'—Þ                 |             | AAS    | ′†ŠÔ′²A |

# f,fAfŒ]œ‹Ž,ÌfTf"fvf‹

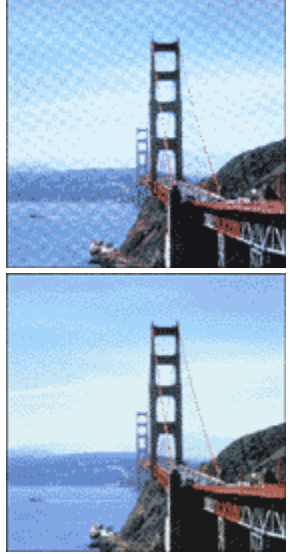

f`fFfbfNOff f`fFfbfNOn

# fCf\_\_[fWf^fCfv,Ì"o<sup>~</sup>^,Æ•Ï]X

 $fCf = [fWf^{fCfv}, \delta = V \cdot K, \acute{E}''o^{-} = A, \ddot{U}, \frac{1}{2}, \dot{I} \bullet \ddot{I} = X, \cdot, \acute{e} \check{Z} \grave{e} = \pm, \dot{I} \check{Z} \ddot{Y}, \dot{I}' \hat{E}, \grave{e}, \mathring{A}, \cdot = B$ 

"ü—ĺ,Å,«,é•¶Žš∏",ĺ❑A"¼Šp,Å32•¶Žš❑A'SŠp,Å16•¶Žš^È"à,Å,·❑B

- **2.** Še∏€-Ú,ð∏Ý'è,μ,Ü,·∏B
- **3.**  $[\cdot \hat{U}' \P] f\{f^{f''}, \delta f N f S f b f N, \mu, \ddot{U}, \cdot \Box B$

 $[OK] f{f^f", Å, I \square A \square Ý' è, \mu, \frac{1}{2}"a - e, I"o^^, 3, ê, Ü, 1, n \square B$ 

**4.**  $[OK] f{f^f",\deltafNfSfbfN,\mu,U, \Box B"o^, \tilde{Z}A\Boxs, \hat{e}Af_fCfAf_fOf{fbfNfX, e^{A, \Pi,U, \Box B}$ 

,±,±,Å [fLfff"fZf<] f{f^f",ðfNfŠfbfN,·,é,Æ $\Box$ A"o~^,³,ê,Ü,¹,ñ $\Box$ B

# fCf[][[fWf^fCfv,Ì[í[œ

fCf[][[fWf^fCfv,ð[]í[]œ,·,éŽè[]‡,ĺŽŸ,Ì'Ê,è,Å,·[]B

- $\textbf{1.} \quad [i]_{\mathfrak{C}}, \cdot, \acute{e}fCf]_[fWf^fCfv-\frac{1}{4}, \delta f\check{S}fXfg, @, c'l'\delta, \mu]A[[i]_{\mathfrak{C}}] f\{f^f", \delta fNf\check{S}fbfN, \mu, \ddot{U}, \cdot]B$
- 3. [OK] f{f^f", δfNfŠfbfN, μ, Ü, ·□B□í□œ, ªŽÀ□s, ³, ê□Af\_fCfAf□fOf{fbfNfX, ª •Â, ¶, Ü, ·□B ,±,±,Å [fLfff"fZf<] f{f^f", δfNfŠfbfN, ·, é, Æ□A□í□œ, ³, ê, Ü, ¹, ñ□B</p>

### []o—Í<@Ší] f\_fCfAf]fOf{fbfNfX

,±,Ìf\_fCfAf[]fO,Í[]AEPSON TWAIN‰æ-Ê,É•\ަ,³,ê,é[]o— Í<@ŠífŠfXfg,Ì[]Ý'è,ð•Ï[]X,μ,½,è[]A•Û'¶[]^[]í[]œ,·,é,½,ß,Ì,à,Ì,Å,·[]B[]mOK[]nf{f^f",Å[]Ý'è,ª— Lο,É,È,è[]A[]mfLfff"fZf<[]nf{f^f",Å-³Œø,É,È,è,Ü,·[]B

\*ŠÖ~A<u></u>]€–Ú<u></u>F<u>'è<</u><u></u>]Ï,Ý,Ì<u></u>]o—Í<@Ší

### ‰ðʻœ"x

,±,̉ð'œ"x,Æ,Í□AŽæ,è□ž,ÝŒã,̉æ'œ‰ð'œ"x,ðŒ^,ß,é,½,ß,Ì□€-Ú,Å,·□B□mfCf□□[fWf^fCfv□n,Ì•\ Œ»□F,ªf,fmfNf□,Ì□ê□‡,Í□m□ü‰æ□^'†ŠÔ'²□n□€-Ú□A,»,ê^ÈŠO,Ì□ê□‡,Í□mŽÊ□^□n□€-Ú,Ì□Ý'è,ª— Lο,É,È,è,Ü,·□B

### f□f,□F

- □E ,±,̉ð'œ"x,Æ,İ□AfXfLfffi,©,ç,ÌŽæ,è□ž,݉ð'œ"x□i"ü—ĺ‰ð'œ"x□j,Å,ĺ,È,□AŽæ,è□ž,ÝŒã,Ì ‰æ'œftf@fCf<,̉ð'œ"x□i□o—ĺ‰ð'œ"x□j,Å,·□BŽæ,è□ž,݉ð'œ"x,Í□A,±,̉ð'œ"x,Ì□Ý'è□E□o ĺfTfCfY,Ì□Ý'è□EŽæ,è□ž,Ý~g,Ì□Ý'è,É,æ,Á,ÄŽ©"®"I,ÉŒ^,Ü,è,Ü,·□B "ü—ĺ‰ð'œ"x,ð□o—ĺ‰ð'œ"x,ƈê'v,³,¹,½,¢□ê□‡,Í□AfY□[f€,Ì□Ý'è,ð100%,É,µ,Ä,,¾,³,¢□B
- □E fŠfXfg,Ì'+,É□Å"K,ȉð'œ"x,ª,È,¢□ê□‡,Í□A50,©,ç4800/6400dpi,ÌŠÔ,Å"C^Ó,Ì□"'I,ð1dpi □□,Ý,Å"ü—Í,·,é,± ,Æ,ª,Å,«,Ü,·□B"ü—Í,Å,«,é□"'I,Ì"Í^Í,Í□A<@ŽÍ,É,æ,Á,Ä^Ù,È,è,Ü,·□B,È,¨‰ð'œ"x,ð□ã,°,é,Æ□A□o— ÍfTfCfY,Ì□mfY□[f€□n,Ì'I,ª□§ŒÀ,³,ê,Ü,·□B
- $[E \ \%\delta' ce'' x, \delta[] \tilde{a}, \circ, \cdot, \neg, \acute{e}, Æ[] A \check{Z} ee, \acute{e}[] \check{z}, \acute{Y}, \overset{a}{}, \mathring{A}, «, \grave{E}, ¢[] \acute{e}[] \ddagger, \overset{a}{}, \dot{e}, \ddot{U}, \cdot [] B$

### fJf‰[[ŽÊ]^]^"']•ŽÊ]^,ðfvfŠf"f^,Å^ó[ü,·,é]ê[]‡,̉ð'œ"x

]o-l(@Ší,l]‰Šú]Ý'è,Å,l]AŽŸ,l‰ð'œ"x,É]Ý'è,³,ê,Ü,·]B

PM/MJ fvfŠf"f^[]iftf@fCf"[]i[]F 150dpi []iftf@fCf"^ó[]ü,É"K,µ,½‰ð'œ"x[]j

PM/MJ fvfŠf"f^\_iftfHfg\_jF 300dpi \_iftfHfg\_^fX\_[fp\_[ftf@fCf"^ó\_ü,É"K,μ,½‰ð'œ"x\_j

'Ê□í,Í□‰Šú□Ý'è,Ì,Ü,Ü,ÅŽæ,è□ž,Þ,±,Æ,ð,¨'E,ß,μ,Ü,·□B,μ,©,μfn□[fhfffBfXfN<ó,«—e—Ê,ª□,È,,Ä ‰ð'œ"x,ð‰º,°,½,¢□ê□‡,â□A□Å□,,Ì^ó□ü•iŽ¿,ð"¾,é,½,ß,É ‰ð'œ"x,ð□ã,°,½,¢□ê□‡,í□AŽŸ,Ì"Í^Í,Å•Ĩ□X,μ,Ä,,¾,³,¢□B

ftf@fCf"^ó[]ü[]F 100[]`300dpi

fX[[fp[[ftf@fCf"^6[ü]F 200[`360dpi

ftfHfg^ó\_UUF 200\_`400dpi

,±,ê,æ,è[],,¢[]"'l,É[]Ý'è,µ,Ä,à[]A^ó[]ü•iŽ¿,ÍŒü[]ã,µ,Ü,¹,ñ[]B ‰æ'œ,ÌŽæ,è[]ž,Ý[]^•Û'¶[]^"Ç,Ý[]ž,Ý[]^^ó[]ü,È,Ç,ÉŽžŠÔ,ª,©,©,é,¾,⁻,Å,·[]B,Ü,½[]A ‰ð'œ"x,ð[]ã,°,é,Ù,Ç[]A'½,,Ìfn[][fhfffBfXfN,¨,æ,Ñf[]f,fŠ—e—Ê,ð•K—v,Æ,µ,Ü,·[]i‰ð'œ"x,ª2 "{,É,È,é,Æ[]A—e—Ê,Í-ñ4"{,É,È,è,Ü,·[]j[]B

### "']•,Ì]ü‰æ,ðfvfŠf"f^,Å^ó]ü,·,é]ê]‡,̉ð'œ"x

"′□•,Ì□ü‰æ,ðŽæ,è□ž,ñ,Å□AEPSON PM fVfŠ□[fY□^MJ fVfŠ□[fY,Å^ó□ü,·,é□ê□‡□A‰ð'œ"x,Í□o—Í‹@Ší,Ì□ ‰Šú□Ý'è,Ì,Ü,Ü,Ä,¨Žg,¢,,¾,³,¢□B□ü,ÌfMfUfMfU,ª−Ú—§,½,È,¢‰ð'œ"x,É□Ý'è,³,ê,Ä,¢,Ü,·□B

‰½,ç,©,Ì—[]—R,'nðʻœ"x,ð•Ï[]X,·,é[]ê[]‡,Í[]A^ó[]ü‰ðʻœ"x,Ì[]®[]"•ª,Ì1 "{,É[]Ý'è,μ,Ä,,¾,³,¢[]i360dpi []A240dpi ,È,Ç[]j[]B[]ü,ÌfMfUfMfU,ª-Ú—§,½,È,,È,è,Ü,·[]B

# **□m•Û'¶□nf{f^f**"

<u></u>□Ý'è,ð∙Û'¶,μ,Ü,·<u></u>B

\*ŠÖ~A□€-Ú□F<u>□o</u>–Í<@Ší,Ì"o<sup>~</sup>^,Æ•Ï□X

### $m[i]@nf{f^f"$

∏Ý'è,ð∏í<u></u>]œ,μ,Ü,∙<u></u>]Β

\*ŠÖ~A<u></u>€-Ú<u></u>F<u>o</u>—Í<@Ší,Ì<u></u>í<u></u>œ

# fAf"fVff□[fvf}fXfN,ÌfTf"fvf<

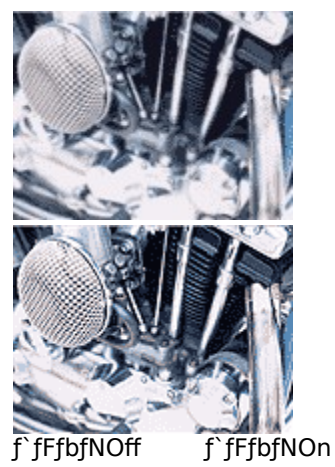

## **□o**—ĺ<@Ší,Ì"o˜^,Æ•Ï□X

 $]o-i(@\check{S}i,\delta]V(K,\acute{E}"o~^[A,\ddot{U},\frac{1}{2},i\bullet\ddot{I}]X,\cdot,\acute{e}\check{Z}\grave{e}]\ddagger,i\check{Z}\ddot{Y},\dot{i}'\hat{E},\grave{e},\mathring{A},\cdot]B$ 

"ü—ĺ,Å,«,é•¶Žš□",ĺ□A"¼Šp,Å32•¶Žš□A'SŠp,Å16•¶Žš^È"à,Å,·□B

- **2.** Še∏€-Ú,ð∏Ý'è,μ,Ü,·∏B
- **3.**  $[\cdot \hat{U}' \P] f\{f^{f''}, \delta f N f S f b f N, \mu, \ddot{U}, \cdot \Box B$

 $[OK] f{f^f", Å, I \square A \square Ý'è, \mu, \frac{1}{2}"à-e, I"o~^, 3, ê, Ü, 1, n \square B}$ 

**4.**  $[OK] f{f^f",\deltafNfSfbfN,\mu,U, \Box B"o^, \tilde{Z}A\Boxs, \hat{e}Af_fCfAf_fOf{fbfNfX, e^{A, \Pi,U, \Box B}$ 

,±,±,Å [fLfff"fZf<] f{f^f",ðfNfŠfbfN,·,é,Æ $\Box$ A"o~^,³,ê,Ü,¹,ñ $\Box$ B

### □o—ĺ<@Ší,Ì□í□œ

 $\Box o - i \langle @\check{S}i, \check{\sigma} \Box i \Box @, \cdot, \acute{Z} \grave{C} \Box +, i\check{Z} \ddot{Y}, i' \hat{E}, \grave{e}, \mathring{A}, \cdot \Box B$ 

- $\textbf{1.} \quad [i] @, \cdot, e] = -i (@Si \frac{1}{4}, \delta fSfXfg, @, c'l'\delta, \mu [A[[i] @] f{f^f", \delta fNfSfbfN, \mu, Ü, \cdot]B}$
- **2.** □í□œ,ÌŠm"F‰æ-Ê,ª•\ަ,³,ê,é,Ì,Å□A,æ,⁻,ê,Î□m,Í,¢□nf{f^f",ðfNfŠfbfN,μ,Ü,·□B
- 3. [OK] f{f^f", ðfNfŠfbfN,μ,Ü,·□B□í□œ,ªŽÀ□s,³,ê□Af\_fCfAf□fOf{fbfNfX,ª•Â,¶,Ü,·□B
   ,±,±,Å [fLfff"fZf<] f{f^f",ðfNfŠfbfN,·,é,Æ□A□í□œ,³,ê,Ü,¹,ñ□B</li>

# [<code><code><code>lý'è•Û'</code>¶] f\_fCfAf<code>[fOf{fbfNfX</code></code></code>

EPSON TWAIN,ÌŠeŽí□Ý'è,ð•Û'¶,µ□A□Ä—~—p,·,é,±,Æ,ª,Å,«,Ü,·□B

### f□f,□F

,¨Žg,¢,Ì‹@Ží,É,æ,Á,Ä,Í□A"§‰ßŒ´□ef†fjjfbfg,É∙t'®,ÌftfBf‹f€fzf‹f\_,É□‡,í,¹,½Žæ,è□ž,Ý~g,Ì□Ý'è,ª□AŠeftfBf‹f€ ,Ì-¼□Ì,Å"o~^,³,ê,Ä,¢,Ü,·□B

Žæ,è□ž,ÞftfBf‹f€,Ì-¼□Ì,ðfNfŠfbfN,µ,ÄʻIʻð,µ□A□mOK□nf{f^f",ðfNfŠfbfN,∙,é,Æ□AfvfŒfrf… □[fEfBf"fhfE,ÉŠeftfBf‹f€□ifzf‹f\_□j,É□‡,í,¹,½Žæ,è□ž,Ý~g,ª•\ަ,³,ê,Ü,·□B

### ∏Ý'è∙Û'¶,ÌŽd∙û

- Ϋ□e,ðfvfŒfrf...□[,µ□AŽæ,è□ž,Ý~g,Ì□Ý'è□EfCf□□[fWf^fCfv,â□o−Í<@Ší,Ì□Ý'è□E‰æŽ¿'2□®,È,Ç,ð□s,¢,Ü,·□B</li>
- **2.**  $\Box m \Box \dot{Y} \cdot \dot{e} \cdot \hat{U} \cdot \P \Box nf \{ f^{f''}, \delta f Nf \dot{S} f b f N, \mu, \ddot{U}, \cdot \Box B \}$
- $\label{eq:constraint} \begin{array}{l} \textbf{3.} \quad [mft_{[}[fU, \dot{l}_{]}\dot{Y}'\dot{e}\bullet\dot{U}' \$_{-1/4}]nfefLfXfgf\{fbfNfX, \dot{E}_{]}A_{[}V<K-\frac{1}{4}]\dot{,}\delta"\ddot{u}-\dot{1}, \mu, \ddot{U}, \cdot ]B"\ddot{u}-\dot{1}, \dot{A}, \\ (\dot{,}A, <, \dot{e}\bullet \$\dot{Z}\dot{s}]", \dot{l}_{]}A"^{1/4}\check{S}p, \dot{A}32\bullet \$\dot{Z}\dot{s}]A'S\check{S}p, \dot{A}16\bullet \$\dot{Z}\dot{s}\dot{}\dot{E}``\dot{a}, \dot{A}, \cdot ]B \end{array}$
- **4**. [•Û'¶] f{f^f",ðfNfŠfbfN,μ,Ü,·□B
- **5**.  $[OK] f{f^f'', \delta fNf S fb fN, \mu, U, UBUY' e, <math>^{a} \cdot U'$ ,  $^{a} \cdot e A f_fC fA fU fO f{b fN fX, <math>^{a} \cdot A$ ,  $\eta, U, UB UY$

,±,±,Å [fLfff"fZf<] f{f^f",ðfNfŠfbfN, $\cdot$ ,é,Æ $\Box$ A•Û'¶,<sup>3</sup>,ê,Ü,<sup>1</sup>,ñ $\Box$ B

#### Žæ,è<u></u>]ž,Ý,ÌŽè<u></u>]‡

1. Žæ,è□ž,Ý,É—<sup>~</sup>—p,µ,½,¢•Û'¶-¼,ðfNfŠfbfN,µ,Ä'l'ð,µ,Ü,·□B•;□",Ì□Ý'è,Å,Ü,Æ,ß,ÄŽæ,è□ž,Þ□ê□‡,Í□A•Û'¶-¼,ðShift fL□[,ð‰Ÿ,µ,È,ª,çfNfŠfbfN,µ,Ä'l'ð,µ,Ü,·□B □iCtrl fL□[,ð‰Ÿ,µ,È,ª,çfNfŠfbfN,,,é,Æ□A"C<sup>Ó</sup>Ó,̕ۑ¶-¼,ð1,Â, ,'l'ð,Å,«,Ü,·□j

• ;[]", ÌŽæ, è[]ž,Ý,É,Í[]ATWAIN 'Ήžf\ftfg,Ì'Ήž, $^{a}$ •K—v,Å,·[]BTWAIN 'Ήžf\ftfg,ÌŽæ^µ[]à-¾[]',Å,²Šm"F,-,¾,³,¢[]B

- □mOK□nf{f^f",ðfNfŠfbfN,µ,Ü,·□BEPSON TWAIN ,ÌŠeŽí□Ý'è,ª•Û'¶,µ,½"à—e,É•Ï,í,è,Ü,·□B
- [mEPSON TWAIN []n‰æ-Ê,Å[]A•Û'¶-¼,ª1
   ,Â,Ì[]ê[]‡,Í[]mŽæ,è[]ž,Ý[]nf{f^f"]A•¡[]",Ì[]ê[]‡,Í[]m'S,ÄŽæ,è[]ž,Ý[]nf{f^f",ðfNfŠfbfN,μ,ÄŽæ,è[]ž,Ý,Ü,·[]B

#### ∐í∏œ,ÌŽd∙û

- **1.**  $[i]_{\infty,\cdot,é-\frac{1}{4}}],\delta f S f X f g, @, c'l'\delta, \mu A m [i]_{m} f f^f",\delta f N f S f b f N, \mu, Ü, B$
- □í□œ,ÌŠm"F‰æ-Ê,ª•\ަ,³,ê,é,Ì,Å□A,æ,⁻,ê,Î□m,Í,¢□nf{f^f",ðfNfŠfbfN,µ,Ü,·□B
- **3.** [OK] f{f^f",ðfNfŠfbfN,μ,Ü,·□B□í□œ,ªŽÀ□s,³,ê□Af\_fCfAf□fOf{fbfNfX,ª•Â,¶,Ü,·□B

,±,±,Å [fLfff"fZf<] f{f^f",ðfNfŠfbfN,·,é,Æ $\square$ A $\square$ ( $\square$ œ,³,ê,Ü,¹,ñ $\square$ B

# fvf@frf...[[fEfBf"fhfEfTfCfY

 $fvf@frf...[[fEfBf"fhfE,lfTfCfY,\delta]A'a]E't]E[\neg, @, c'l'\delta, Å, «, Ü, ·]BfffBfXfvf@fC,l'a, «, 3]i \bullet \lambdaZ \\ & \delta'@"x]j, É, @, A, Ä, I]A]Y'e, \delta \bullet I, |, Ä, afTfCfY, ^2 \bullet I] & w, \mu, È, c ]e]t, ^2, e, Ü, ·]B$ 

 $fvf \textcircled{C}frf...[[\textcircled{C}a, \acute{E}fEfBf"fhfEfTfCfY, \eth \bullet \" ] X, \cdot, \acute{e}, \pounds fvf \textcircled{C}frf...[[‰æ'œ, ] [\acute{A}, ], Ü, \cdot, ], Å [] A [] Ä"xfvf \ddddot{f}rf...[], \mu, \" A, -, \rag{A}, \rag{A}, \rag{A$ 

# [ŠÂ‹«□Ý'è] f\_fCfAf□fOf{fbfNfX

$$\label{eq:epson_twain_limbox} \begin{split} \mathsf{EPSON} \ \mathsf{TWAIN}, & \ \mathsf{I}^* \otimes \mathsf{I}^* \\ \mathsf{S}^* & \ \mathsf{S}^* \\ \mathsf{S}^* & \ \mathsf{S}^* \\ \mathsf{S}^* \\ \mathsf{S$$

# fvfŒfrf...[[fCf]][fW]AŠe]Ý'è,ð•Û'¶

□‰Šú□Ý'è,Å,ĺ,±,Ìf`fFfbfNf{fbfNfX,ªf`fFfbfN,³,ê,Ä,¨,è□AEPSON TWAIN ,ð•Â,¶,½Žž,É□AfvfŒfrf... □[fCf□□[fW,âŠeŽí□Ý'è,ð•Û'¶,µ,Ü,·□BfRf"fsf...□[f^,Ì"dŒ¹,ðflft,É,µ,Ä,à□Ý'è,͕ێ□,³,ê□AŽŸ,ÉEPSON TWAIN ,ð<N"®,µ,½Žž,É"Ç,Ý□ž,Ü,ê,Ü,·□B

 $, \frac{1}{2}, \frac{3}{4}, \mu \check{Z} \check{Y}, \dot{l} \Box \check{Y} \dot{e}, \dot{l} \Box A, \pm, \dot{l} f f f b f N f \{ f b f N f X, \dot{l} f l f'' / f l f t, \acute{E} \check{S} \ddot{O}, i, \varsigma, \_ \bullet \hat{U} \check{Z} \Box, ^{3}, \hat{e}, \ddot{U}, \cdot \Box B \}$ 

□E [ŠÂ‹«□Ý'è] f\_fCfAf□fOf{fbfNfX,ÌŠe□€-Ú,Ì□Ý'è

# **□,'¬fvfŒfrf...**[

 $\label{eq:started_started_st$ 

‰æŽ¿—D[]æ,ÅfvfŒfrf...[[,·,é,Æ[]AŽŸ,Ìf[]fŠfbfg,ª, ,è,Ü,·[]B

□E fnfCf‰fCfg/fVfffhfE/fOfŒ□[fof‰f"fX,ÌfXf|fCfgf{f^f,ðŽg− p,·,鎞,É□AfŒfxf<'I,Ü,½,Í□F,ð□³Šm,É"¾,é,±,Æ,ª,Å,«,Ü,·□B</p>

# Ž©"®fvfŒfrf...□[

,±,Ìf`fFfbfNf{fbfNfX,ðf`fFfbfN,∙,é,Æ□A EPSON TWAIN ,ð<N"®,μ,½Žž,ÉŽ©"®"I,ÉfvfŒfrf…□[,³,ê,Ü,·□B□ ‰Šú□Ý'è,Å,Í,±,Ìf`fFfbfNf{fbfNfX,³f`fFfbfN,³,ê,Ä,¢,Ü,·□B

# fvfŒfrf...[[Žž]AŽ©"®~I]o,ðŽÀ]s

□‰Šú□Ý'è,Å,ĺ,±,Ìf`fFfbfNf{fbfNfX,ªf`fFfbfN,³,ê,Ä,¨,è□A'S-Ê,¨,æ,ÑfY□[f€fvfŒfrf...□[Œã□A‰æ'œ,Ì~I□o□i-¾^Ã□j,ðŽ© "®'²□®,μ,Ü,·□B'Ê□í,ĺf`fFfbfN,μ,½,Ü,Ü,Å,¨Žg,¢,,¾,³,¢□B

### ICM [iWindowsNT,ð]œ,[j

Windows95 ,ÆWindows98/2000 ,Å□A•\ަ,³,ê,é□€-Ú,ª^Ù,È,è,Ü,·□B

#### Windows95

ICM□F ,¨Žg,¢,ÌfvfŠf"f^□ifhf‰fCfo□j,ªICM ,É'Ήž,μ,Ä,¢,Ä□AICM ,ðŽg p,μ,Ä^ó□ü,·,é□ê□‡,ÉŒÀ,è□A'I'ð,μ,Ä,,¾,³,¢□BŒ´□e,Æ^ó□ü•¨,Ì□F,ð<ß,Ã,¯,é,± ,Æ,ª,Å,«,Ü,·<u>∏</u>B

#### Windows98/2000

| ICM/sRGB[]F    | ,¨Žg,¢,ÌfvfŠf"f^[ifhf‰fCfo[]j,ªsRGB ,ɑ,μ,Ä,¢,Ä[]AsRGB ,ðŽg—<br>p,μ,Ä^ó[]ü,·,é[]ê[]‡,ÉŒÀ,è[]A'l'ð,μ,Ä,,¾,³,¢[]BŒ´[]e,Æ^ó[]ü•¨,Ì[]F,ð‹ß,Ã,¯,é,±<br>,Æ,ª,Å,«,Ü,·[]iWindows98 ,Å[]Ì—p,³,ê,Ä,¢,é[]F,Ì‹KŠi[]msRGB<br>[]n,É[]‡,í,¹,Ä[]A[]F•ÏŠ·,³,ê,Ü,·[]j[]B                                                                       |
|----------------|----------------------------------------------------------------------------------------------------|
| ſffBfXfvfŒfC□F | $\label{eq:linearconductor} \begin{split} & [m & \& - \hat{E}, \hat{I} f v f \Box f p f e f B \Box n, \hat{A} f, f j f ^ - p, \hat{I} ] f & \Box [f v f \Box f t f @ f C f < \Box i \Box F \bullet \ddot{I} \check{S} \cdot - p, \hat{I} \Box \hat{i} \bullet \check{n}, \overset{a}{=} ```````````````````````````````````$ |

,È,¨[]AICM/sRGB ,Å,Í∙;ŽG,È[]F•ÏŠ·,ª[]s,í,ê,Ü,·[]B,»,Ì,½,ß[]AfRf"fsf...[[f^,Ì[^—["\— Í,É,æ,Á,Ä,Í[]AŽæ,è[]ž,Ý,â^ó[]ü,ÉŽžŠÔ,ª,©,©,é[]ê[]‡,ª, ,è,Ü,·[]B

‰[[fvf]ftf@fCf<,É]],¢]A□F•ÏŠ·,³,ê,Ü,·]j]B

\*ŠÖ~A∏€-Ú∏F<u>ICM/sRGB,Ì—~—p•û-@</u>

# fXf|fCfgfAfCfRf",ÌfTf"fvf<"Í^Í

fnfCf‰fCfg/fVfffhfE/fOfŒ[[fof‰f"fX,ÌfXf|fCfgfAfCfRf",ðŽg p,µ,ÄŠefŒfxf<,Ì'I,Ü,½,Í[]F,ð"¾,鎞,Ì[]AfTf"fvf<"Í^Í[]i'<sup>a</sup>'è"Í^Í[]j,ð'I'ð,µ,Ü,·[]B'Ê[]í,Í[]Ý'è,ð•Ï[]X,·,é•K—v,Í, ,è,Ü, <sup>1</sup>,ñ[]B

 $\label{eq:constraint} $$'I'\delta Z^{,}(\dot{Z}\ddot{Y},\dot{I}'\hat{E},\dot{e},\dot{A},\cdot \Box B3 \Box \sim 3, \ddot{U}, \frac{1}{2}, \dot{I}5 \Box \sim 5 fsfNfZf <, \delta'I'\delta, \mu, \frac{1}{2}\Box \hat{e}\Box \ddagger, \dot{I}^{a}\dot{Y}\dot{e}'\dot{I}, \dot{I}\Box A\check{S}efsfNfZf <, \dot{I} \bullet \frac{1}{2} < \ddot{I}, \dot{A}, \cdot \Box B = 1 \\ \hline A \dot{Z} = 1 \\ \hline A \dot{Z} = 1$ 

- [E1 [~ 1 fsfNfZf<[i]‰Šú[Ý'è[]</pre>
- □E3 □~ 3 fsfNfZf<
- □E5 □~ 5 fsfNfZf<

### ICM/sRGB,Ì~~-p•û-@

fXfLfffi□AfffBfXfvfŒfC□AfvfŠf"f^,ĺ□A□F,Ì•\Œ»•û-@,ª^Ù,È,è□A,Ü,½f□□[fJ□[,âf,fff<,É,æ,é^á,¢,ª, ,é,½,β□AŒ ´□e□EfffBfXfvfŒfC•\ަ□E^ó□ü•¨,Ì□F,ĺ^ê'v,μ,Ü,¹,ñ□B

ICM/sRGB , $\delta Z_g$ —p,µ,ÄZæ,è[]ž,ñ,¾‰æ'œ,ð^ó[]ü,·,é[]ê[]‡[]AfvfŠf"f^fhf‰fCfo,ª ICM/sRGB ,É'Ήž,µ,Ä,¢, ,È,<sup>-</sup>,ê,Î]AICM/sRGB,ÌŒø‰Ê,Í"¾,ç,ê,Ü,¹,ñ[]B,»,Ì,½,ß[]AfvfŠf"f^fhf‰fCfo,ª'Ήž,µ,Ä,¢,È,¢[]ê[]‡,ÍZg—p,µ,È,¢,Å,,¾,³,¢[]B

### ICM/sRGB ,ðŽg—p,µ,Ä,Ì□AŽæ,è□ž,Ý,©,ç^ó□ü,Ü,Å,ÌŽè□‡

- **1.** Windows98/2000,Ì□ê□‡,Í□A[‰æ-Ê,Ìfvf□fpfefB],Åf,fjf^—p,ÌfJf‰□[fvf□ftf@fCf<,ð'Ç ‰Á,μ,Ü,·□BŽè□‡,ĺŽŸ,Ì'Ê,è,Å,·□B
  - $1-1 \qquad fff Xf Nfg f bf v [] \tilde{a}, Åf \} f Ef X, \delta \% Ef Nf \check{S} f bf N, \mu [] A [f v f [] f p f ef B ], \delta' I, \tilde{N}, \ddot{U}, \cdot [] B$
  - $1-2 \qquad [ [ ] \acute{Y} \acute{e} ] f^fu, \\ \delta f N f \check{S} f b f N, \\ \mu ] A [ ] m [ ] \acute{U} [ \\ \times [ ] n f \{ f^f `, \\ \delta f N f \check{S} f b f N, \\ \mu, \\ \ddot{U}, \\ \vdots ] B$
  - 1-3  $[\Box F, \dot{I}SC \Box]f^{f}u, \delta fNfSfbfN, \mu \Box A, \ \dot{Z}g, c, \dot{I}f, fjf^ p, \dot{I}fJf \Box ftf @fCf^{,} \delta'C & \dot{A}, \mu, \ddot{U}, \ \Box B$

 $f,fjf^-p,lfJf^{0}[fvf_ff_{0}fcf_{,i_{1},j_{1},j_{1},$ 

- $\label{eq:eq:constraint} \begin{array}{ll} & & & \\ & & \\ &$

′ñ<Ÿ,³,ê,Ä,¢,È,¢[]ê[]‡[]Af,fjf^•\ަ,Ì[]F,ðŒ´[]e,â^ó[]ü•¨,É<ß,Ã,¯,é,±,Æ,ĺ,Å,«,Ü,¹,ñ[]B

- 2. Windows98/2000,ð,¨Žg,¢,Å□A^ó□ü,ÉŽg—p,·,éfAfvfŠfP□[fVf‡f"f\ftfg,ªsRGB,É'Ήž,µ,Ä,¢,é□ê□‡,ĺ□A□uŠÂ‹«□Ý'è□v,È,Ç,ÅsRGB,ðŽg—p,·,é,æ,¤,É□Ý'è,µ,Ü,·□B□Ú,µ,,ĺ,¨Žg,¢,ÌfAfvfŠfP□[fVf‡f"f\ftfg,ÌŽæ^µ□à-¾□',ð,²—,,¾,³,¢□B
- EPSON TWAIN ,Ì [ŠÂ<«□Ý'è]</li>
   ,Å□A□mICM□n,ð'I'ð,µ,Ü,·□BWindows98/2000,Ì□ê□‡,ĺ,³,ç,É□AsRGB,©fffBfXfvfŒfC,Ì,Ç,¿,ç,©,ð'I'ð,µ,Ü,·□
   B
- **4.** ‰æ'œ,ðŽæ,è□ž,Ý,Ü,·□B
- **5.** ICM□i sRGB □j ,ðŽg—p,μ,ÄŽæ,è□ž,ñ,¾‰æ'œ,ð<sup>6</sup>□ü,·,鎞,Í□AfvfŠf"f<sup>f</sup>hf‰fCfo,ÅICM□i sRGB □j,ð'I'ð□iON□j,μ,Ü,·□B□Ú,μ,,Í□AfvfŠf"f<sup>f</sup>hf‰fCfo,ÌŽæ<sup>1</sup>μ□à-¾□',ð,<sup>2</sup>——,,¾,³,¢□B

# [fCf]][fW]§Œä] f\_fCfAf]fOf{fbfNfX

# ĩ∏o

 $\tilde{I} \sqsubseteq 0, \mathcal{E}, \\ \tilde{I} \sqsubseteq A & \tilde{c}, \\ \tilde{I} - \frac{3}{4} \tilde{A} \sqsubseteq \tilde{I} \tilde{I} \\ \tilde{I} \\ \tilde{I} \\ \tilde{C} \\ \tilde{O} \\ \tilde{E} \\ \tilde{\Box} \\ \tilde{I}, \\ \tilde{L}, \\ \tilde{E}, \\ \tilde{A}, \\ \tilde{C} \\ \tilde{O} \\ \tilde{E} \\ \tilde{I} \\ \tilde{I}, \\ \tilde{L}, \\ \tilde{E}, \\ \tilde{A}, \\ \tilde{C} \\ \tilde{I} \\ \tilde{I} \\ \tilde{O} \\ \tilde{I} \\ \tilde{I} \\ \tilde{I} \\ \tilde{O} \\ \tilde{I} \\ \tilde{I}$ 

fRf"fgf‰fXfg□i–¾^Ã,Ì□·□j,É'å,«,ȉe‹¿,ð—^,¦,¸,É□A‰æ'œ'S'Ì,Ì–¾^Ã,ð'²□®,Å,«,Ü,·□B'S'Ì"I,É^Ã,¢ ‰æ'œ,â–¾,é,¢‰æ'œ,É'Î,µ,Ä—LŒø,Å,·□BfXf‰fCf\_□[,ð□¶‰E,É"®,©,·,©□A□"'I,ð"ü—Í,µ,Ä'2□®,µ,Ü,·□B

~I□o,ĺfnfCf‰fCfg,Æ~A"®,μ,Ä,¨,è□A~I□o,Ì□Ý'è,ð•Ï,¦,é,Æ□AfnfCf‰fCfg,Ì'I,ªŽ©"®"I,É□Ý'è,³,ê,Ü,·□B

,È,¨[]A•"'•ª"I,ÈfŒfxf<'I,ðŽw'è,µ,È,²,ç'2]®,·,é,±,Æ,à‰Â"\,Å,·[]B,±,Ì[]ê[]‡,Í[]AfnfCf ‰fCfg[]AfVfffhfE[]A"Z"x•â[]³,È,Ç,ðŽg,Á,Ä,,¾,³,¢[]B

\*ŠÖ~A<u></u>]€–Ú<u></u>]F<u>~I</u><u>]o,Ì′²</u>]<u>®</u>—á</u>

# fKf"f}

 $fKf"f\}, \mathcal{E}, \dot{I} \Box AfnfCf\%fCfg, \mathcal{E}fVfffhfE, \dot{i}' \dagger \check{S} \hat{O} \bullet " \bullet^{\underline{a}}, \dot{i}''Z"x, \dot{i}, \pm, \mathcal{E}, \dot{A}, \cdot \Box B$ 

### f□f,□F

Ž©"®<sup>~</sup>I□o'²□®,É,æ,èfKf"f},àŽ©"®'²□®,³,ê,Ü,·,ª□A,±,ÌŽž,ÌfKf"f} ,̕W□€'I,É,Í□AfXfNfŠ□[f"fLfffŠfufŒ□[fVf‡f",ÌŒ<‰Ê,ª□ifffBfXfvfŒfC,É□‡,í,¹,½□"'I,É,È,é,æ,¤,É□j‰Á– ;,³,ê,Ü,·□B

\*ŠÖ<sup>~</sup>A<u></u>]€–Ú<u></u>]F<u>fKf"f},Ì′2</u><u>®</u>—á</u>

# fnfCf‰fCfg

fnfCf‰fCfg,Æ,Í□A‰æ'œ,Ì□Å,à-¾,é,¢•"•ª,Ì,±,Æ,Å,·□B

$$\label{eq:constraint} \begin{split} & \& \mathfrak{E}, \dot{\mathbf{F}}, \mathbf{F}, \mathbf{F$$

fnfCf‰fCfg,ĺ~l□o,Æ~A"®,μ,Ä,¨,è□AfnfCf‰fCfg,Ì□Ý'è,ð∙Ï,¦,é,Æ□A~l□o,Ì′l,ªŽ©"®"I,É□Ý'è,³,ê,Ü,·□B

\*ŠÖ<sup>~</sup>A∏€–Ú∏F<u>fnfCf‰fCfg,Ì′2∏®—á</u>

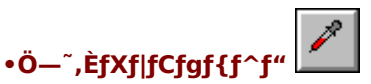

fnfCf‰fCfg,ÌfXf]fCfgf{f^f",ðfNfŠfbfN,·,é,Æ□Af}fEfXf]□[f\f<, ${}^{a}$ fXf]fCfg,ÌŠG,É•Ï,í,è,Ü,·□BfvfŒfrf... □[‰æ'œ,Ì^ê"Ô-¾,é,¢•"•ª,ðfNfŠfbfN,·,é,Æ□A,»,Ì—Ì^æ\*1,ðfnfCf‰fCfg\*2,Æ,µ,Ä□A‰æ'œ'S'Ì,Ì-¾^Ã,ð'2□®,Å,«,Ü,·□B È □D4Yffcfaf{f^f",É ∞ ó'2□®, ð'+Ž,,,,,,¼6,¢D5口f f□[ff[□[fb]]Eccfl□[,ð%, Ž,µ,Ä,3,4,3,¢D]

,È,¨□AfXf|fCfgf{f^f",É,æ,é'2□®,ð'†Ž~,μ,½,¢□ê□‡,Í□AfL□[f{□[fh,ÌEscfL□[,ð‰Ÿ,μ,Ä,,¾,³,¢□B \*1 'l'ð—Ì^æ□ifsfNfZf<□j,Í□A□mŠÂ<«□Ý'è□nf fCfAf□fO,Å'2□®,Å,«,Ü,·□B \*2 []o—ĺ'l[]i"Z"x[]j,ĺ245 <ß-T,É,È,è,Ü,·[]B[]o—ĺ'l,ĺ[]A[]m"Z"x•â[]³[]nf\_fCfAf[]fO,Å•Ï[]X‰Â"\,Å,·[]B

# fVfffhfE

 $fVfffhfE, \mathcal{E}, \dot{I} \square A \% a^{\circ} a, \dot{A}, \dot{a}^{\circ} A, \dot{a}^{\circ} , \dot{A}, \dot{a}^{\circ} A, \dot{a}^{\circ} A, \dot{a}^$ 

$$\label{eq:constraint} \begin{split} & \& \texttt{e}^{i} \mathsf{V} f f h f \mathsf{E} f \texttt{E} \mathsf{f} \mathsf{x} \mathsf{f}_{\mathsf{C}} \mathsf{I}_{\mathsf{C}} \mathsf{I}_{\mathsf{C}} \mathsf{A}_{\mathsf{A}} \mathsf{A}_{\mathsf{A}} \mathsf{A}$$

\*ŠÖ<sup>~</sup>A∏€–Ú∏F<u>fVfffhfE,Ì′²∏®—á</u>

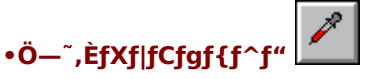

\*1 'l'ð—Ì^æ□ifsfNfZf<□j,Í□A□mŠÂ<«□Ý'è□nf fCfAf□fO,Å'²□®,Å,«,Ü,·□B

\*2 []o—ĺ'l[]i"Z"x[]j,ĺ8 <ß-T,É,È,è,Ü,·[]B[]o—ĺ'l,ĺ[]A[]m"Z"x•â[]³[]nf\_fCfAf[]fO,Å•Ï[]X‰Â"\,Å,·[]B

### ,µ,«,¢'l

 $\label{eq:constraint} \begin{array}{l} \label{eq:constraint} ,\mu, \ll, \end{tabular} (\end{tabular}, \mu, \end{tabular}, \end{tabular}, \end{$ 

 $\begin{array}{l} ,\pm,\hat{l} \square \hat{e} \square \ddagger \square A - \frac{3}{4}, \acute{e}, \frac{3}{4}, \acute{l} \square \ 255 , A^{\bullet} \setminus, ^{3}, \hat{e}, \ddot{U}, \cdot, ^{a} \square A' \hat{E} \square (110 , \hat{l}, \mu, \ll, ¢' |, \delta^{\bullet} \ddot{l}, \mid, \acute{e}, \pm , \mathcal{E}, \dot{E}, \infty, \grave{e} \square A \square \bullet, \mathcal{E}, \mu, \ddot{A} \check{Z} \infty, \grave{e} \square \check{Z}, P'' \hat{l}^{\hat{l}} \hat{l} \stackrel{a}{\bullet} \ddot{l}, (\hat{i}, \grave{e}, \ddot{U}, \square B \bullet \P \check{Z} \check{S} \boxdot ' \square e, \hat{a} \square \rbrace - \hat{E}, \grave{E}, \varsigma, \hat{I} \check{Z} \infty, \grave{e} \square \check{Z}, \check{Y}, A^{\square} A \bullet \P \check{Z} \check{S}, \hat{a} \square \ddot{u}, \overset{a}{=}, \hat{o}, \cdot, \hat{e}, \acute{e} \square \hat{e} \square \ddagger, \acute{E} - L \pounds \sigma, A, \cdot \square B \end{array}$ 

\*ŠÖ<sup>~</sup>A□€–Ú□F<u>,μ,«,¢′I,Ì′²□®—á</u>

### •¶ŽšŒ´[]e,ÌŽæ,è[]ž,Ý,Å"FŽ<sup>-</sup>--¦,ª--Ç,,È,¢Žž,Í

 $[mfCf][[fWf^fCfv[nf_fCfAf]fO,l]mf,fmfNf]flfvfVf‡f"[n,ð]m,È,\mu]n,É]Ý'è,\mu,½[lã,Å]A•¶Žš,ª,©,·,ê,é]ê]‡,ĺ, \mu,«,¢'l,l]"''l,ð'å,«,¢+û,É]A•¶Žš,ª,Ô,ê,é]i'¾,é]j]ê]‡,ĺ,\mu,«,¢'l,l]"''l,ð[¬,³,¢+û,É'2]®,\mu,Ä,,¾,³,¢]B$ 

$$\label{eq:constraint} \begin{split} & [] \mathring{A}^{*}K, \grave{E}, \mu, \ast, \varphi^{\prime}I, I \textcircled{C}^{-}[] e, I \boxed{0} \acute{O}, \acute{E}, \varpi, \acute{A}, \ddot{A}^{-} \grave{U}, \grave{E}, \grave{e}, \ddot{U}, \cdot, \grave{I}, \mathring{A} \boxed{A} \textcircled{C}J, \grave{e} \bullet \acute{O}, \mu \v{S}m^{"}F, \mu, \grave{E}, \overset{a}{=}, \varsigma \boxed{} \mathring{A}^{*}K, \grave{E}^{\prime 2} \boxed{} \textcircled{B}^{\prime}I, \eth \textcircled{C} \textcircled{C}, \mathring{A}, \overset{-}{-}, \ddot{A}, -, \overset{3}{_{A}}, \overset{3}{_{A}}, \overset{a}{_{A}} \boxed{} B \end{split}$$

□Ý'è□| □Ý'è□{

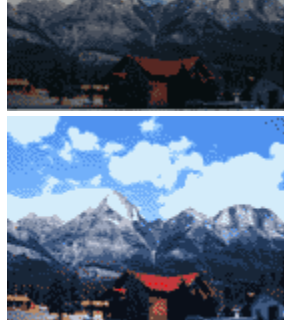

Ĩ∐o,Ì'²∐®—á

□Ý'è□| □Ý'è□{

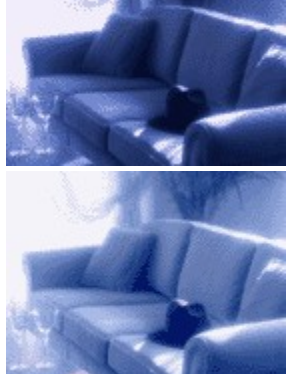

fKf"f},Ì'²□®—á

□Ý'è□| □Ý'è□{

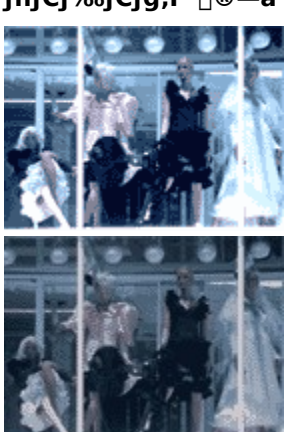

fnfCf‰fCfg,Ì'²🛛®—á

fVfffhfE,Ì'²□®—á

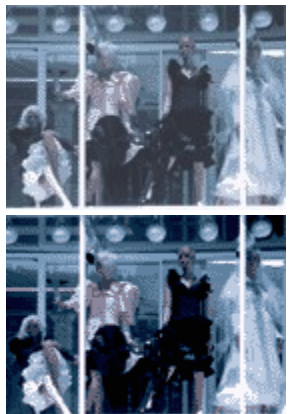

□Ý'è□| □Ý'è□{

### ,μ,«,¢'l,Ì'²<u></u>]®—á

●35万画素の高精彩デジタルカメラ が小型化。取り外し可能な液晶モニ タ標準装備。●高画教モード30枚(標 塗両質モード60枚)をよけま、オブショ ンメモリ増設可能。●7種類のカラリ オ各種ソフトとパソコンとの接続ケー ブルが入ったオールインワン仕様。

が小型化。取り外し可能な法品モニ タ標準装備。●高面質モード30枚(標 準面質モード60枚)を記録。オプショ ンメモリ増設可能。●7種類のカラリ オ各種ソフトとパソコンとの接続ケー ブルが入ったオールインワン仕様。 □Ý'è□| □Ý'è□{
# ["Z"x•â]] f\_fCfAf]fOf{fbfNfX

fg[][f"<È[]ü,ð•Ò[]W,·,é,±,Æ,Å[]A‰æ'œ,Ì"Z"x,ðfof‰f"fX—Ç,Žd[]ã,°,é,± ,Æ,ª,Å,«,Ü,·[]B[]mOK[]nf{f^f",Å[]Ý'è,ª—LŒø,É,È,è[]A[]mfLfff"fZf<[]nf{f^f",Å-³Œø,É,È,è,Ü,·[]B

# f`fff"flf<

 $\label{eq:action} "Z"x \bullet \hat{a}[]^3, \cdot, \acute{f}`fff"flf<[]i[]F[]j, \\delta[]aRGB'S'][]AR, ], \\delta[]AB]F[]\hat{A}[]j[]B$ 

# fg[[f"<È[]üfGfffBf^

 $fg [[f" < \grave{E} ] \ddot{u} ] \tilde{a}, \grave{I}5", \delta fhf fm fbf O, \mu Afg [[f" < \grave{E} ] \ddot{u}, \delta \check{Z} @ -R, \acute{E} \bullet \hat{a} ]^3, \mathring{A}, «, \ddot{U}, \Box B$ 

 $fOf\%ft, \dot{l}\%_{i}\dot{Z}^{2}, \dot{l}\textcircled{C}^{-}[e, \dot{l}-\overset{3}{4}^{A}\boxed{I}]i'''\ddot{u}-\dot{l}'I[\underline{I}], \dot{\delta}\check{Z}_{i}^{1}, \mu[]A[]c\check{Z}^{2}, \dot{l}\check{Z}\&, \dot{e}[]\check{z}, \acute{Y}\textcircled{C}\textcircled{a}, \dot{l}\%\&\&`(e, \dot{l}-\overset{3}{4}^{A}\boxed{I}]i[]o-\dot{l}'I[\underline{I}], \dot{\delta}\check{Z}_{i}^{1}, \mu, \ddot{U}, \dot{U}]B$ 

$$\label{eq:starset} \begin{split} & [\] \& \check{S} \& [\] & \check{S} \& [\] & \check{S} \& \& [\] & \check{S} \& [\] & \check{S} \& \& [\] & \check{S} \& \& [\] & \check{S} \& \& & \check{S} \& \& & \check{S} \& & \check{S} \& & \check{S} \& & \check{S} \& & \check{S} \& & \check{S} \& & \check{S} \& & \check{S} \& & \check{S} \& & \check{S} \& & \check{S} & \check{S}$$

 $\bullet \hat{a} []^{3'} \dagger, \acute{E} [] A \bullet \hat{a} []^{3'} O, \grave{I} [] \acute{O}, \acute{E} - \pounds, \mu, \frac{1}{2}, \grave{E}, \acute{A}, \frac{1}{2} [] \hat{e} [] \ddagger, \acute{I} [] A'' Z'' x \bullet \hat{a} []^{3} f [] f j f ... [] [, \mathring{A} [] mf \check{S} f j f A [] n, \acute{O}' I, \H{n}, \mathring{A}, , \frac{3}{4}, ^{3}, \ e [] B = (1 + 1)^{3} (1 + 1)^{3} (1 + 1)^$ 

\*ŠÖ~A<u></u>]€–Ú<u></u>F<u>fg</u>[<u>f"<È</u><u></u>]ü,Ì•â<u></u>]³—á

### fAfEfgfvfbfg

fg□[f" <È□ü,ð • â□³, · ,é,Æ□AŠefŒfxf <,Ì'l,ª ~A" ® ,μ,Ä • \ަ,³,ê,Ü, · □B,±,±,É□"'l,ð"ü ĺ,μ,Ä□Afg□[f" <È□ü,ð • â□³, · ,é,±,Æ,à,Å, «,Ü, · □B"ü—ĺ,Å, «,é□"'l,ĺ0 □` 255 ,Å, · □B

 $\begin{array}{l} 1/4 \ fg[[f'']Af ~fbfhfg[[f'']A3/4 \\ fg[[f'',\dot{h}]], \acute{e}, \ \acute{e}f \ ffbfNf{fbfNf{,}\acute{o}f \ ffbfN, \ \acute{e}, \acute{e}]Af \ ffbfN, \ \mu, \ \mu, \ \mu, \ fcfxf<, \ h''Z''x, \ \acute{e}we< \ \dot{e}, \ \delta-\ \uparrow, \ \dot{e}, \ \dot{e}[Af \ ffbfN, \ \mu, \ \mu, \ \mu, \ h'fcfxf<, \ h''Z''x, \ \delta-\ \delta=\ h^{3}, \ \dot{e}, \ w, \ \dot{e}, \ \dot{e}B \end{array}$ 

# **″Z"x•â**□³-¼

 $,\pm,\pm,\acute{E},\acute{I}\square A'e`\Box I,\acute{Y},``,æ, \tilde{N} \bullet \hat{U}` \P\square I,\acute{Y},I`'Z''x \bullet a \square^3 - \frac{1}{4},^2 \bullet \backslash \mathring{Z}_{1},^3, \hat{e}, U, \cdot \square B, \pm, \hat{e}, \varsigma, \delta \mathbb{C}^3, \acute{E}\square A \% a` (a, 1, 1, A'' + '^2 \square ®, \mu, A, -, \frac{3}{4},^3, \varphi \square B' e` \square I, \acute{Y},I f \square f J f ... \square [, I \mathring{Z}'', I 5, \hat{A}, \hat{A}, \cdot \square B$ 

fŠfjfA^ÈŠO,Ìf⊡fjf…□[,Í□AfJf‰□[fXf‰fCfhftfBf‹f€,ÌŽæ,è□ž,Ý,¨,æ,Ñ□AICM ,ðŽg—p,μ,È,¢□ê□‡,É"K□Ø,ÈŒø ‰Ê,ª"¾,ç,ê,Ü,·□B

| ſŠſjſA□F         | "Z"x•â□³,ð,µ,Ü,¹,ñ□BfvfŒfrf□[‰æ'œ□ã,Å-¾^Ã,É-<br>â'è,ª,È,¯,ê,Î□AfŠfjjfA,Ì,Ü,Ü,ÅŽæ,è□ž,ñ,Å,-<br>,¾,³,¢□B,È,¨□AfŠfjjfA,Å,Í□AfVfffhfE□□8 □AfnfCf‰fCfg□□245<br>,É□Ý'è,³,ê,Ä,¨,è□AfVfffhfE,ð□•fxf^□i0 □j,É,¹, □AfnfCf‰fCfg,ð"'□i255<br>□j,É,Æ,Î,³, Žæ,è□ž,Ý,Ü,·□B |
|------------------|----------------------------------------------------------------------------------------------------|
| ,æ,è□ó,¢Š´,¶,É□F | ~I□ofAf"f_□[,ȉ摜,ð□A,æ,è□ó,¢□i–¾,é,¢□jŠ<br>´,¶,É∙â□³,μ,Ü,·□B□i~I□ofAf"f_□[,Æ,Í□A~I□o∙s'«□□^Ã,¢,±,Æ,ðŒ¾,¢,Ü,·□j                                                                                                    |
| ,æ,è□d,¢Š´,¶,É□F | <sup>~</sup> I□ofI□[fo□[,ȉ摜,ð□A,æ,è□d,¢□i^Ã,¢□jŠ<br>´,¶,É∙â□³,μ,Ü,·□B□i˜I□ofI□[fo□[,Æ,Í□A˜I□o‰ß'½□□−¾,é,¢,±,Æ,ðŒ¾,¢,Ü,·□j                                                                                                    |

| ftf‰fbfg,É∏F     | ſRf"fgf‰fXfg□i–¾^Ã,Ì□·□j,ª□,,·,¬,鉿'œ,ð□AŽ©'R,ÈfRf"fgf<br>‰fXfg,É∙â□³,μ,Ü,·□B |
|------------------|------------------------------------------------------------------------------|
| fRf"fgf‰fXfg,É□F | fRf"fgf‰fXfg□i–¾^Ã,Ì□·□j,ª′á,·,¬,鉿'œ,É□Af□fŠfnfŠ,ð∙t,⁻,Ü,·□B                 |

# $]m \bullet \hat{U} ` \P ]nf \{ f^{f''}$

[]ì[]¬,μ,½fg[][f"<È[]ü,ð"o˜^,μ,Ü,·[]Β

\*ŠÖ~A<u></u>]€–Ú<u></u>F<u>″Z"x∙â</u><u>]</u>³,Ì"o~^

# $m[i] @ nf{f^f'$

\*ŠÖ~A<u></u>]€–Ú<u></u>F<u>"Z"x∙â</u>]³,Ì<u></u>lí<u></u>œ

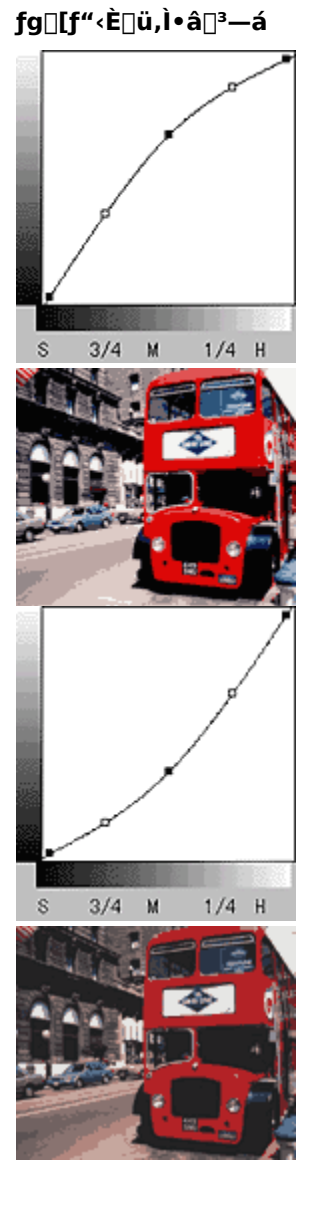

0...

0"

### ″Z"x∙â∏³,Ì"o~^

"Z"x•â□³,Ì□Ý'è,ð□V<K,É"o˜^□A,Ü,½,Í•Ï□X,·,éŽè□‡,ÍŽŸ,Ì′Ê,è,Å,·□B

- **1.** fg[[f"<È[]ü,ð[]ì[]¬,μ,Ü,·[]B
- $\begin{array}{l} \textbf{2. } \langle \grave{E} \square \ddot{u}, \overset{a}{=} \mathbf{C}^{'} \grave{e}, \mu, \overset{1}{\sim}, \varsigma \square A[ \end{tabular} Z^{*} x \bullet \hat{a} \square^{3} \overset{1}{\sim} ] \end{tabular} fefLfXfgf \{fbfNfX, \acute{E} \square V < K \overset{1}{\sim} \square \dot{h}, \ddot{a}, \ddot{a}, \dot{c} \bullet \P \check{Z} \check{s} \square^{'} \land \check{L} \square A^{''} \overset{1}{\rightarrow} \check{S} p, A^{3} 2 \bullet \P \check{Z} \check{s} \square A^{'} S \check{S} p, A^{1} 6 \bullet \P \check{Z} \check{s} \square \grave{E}^{'} \grave{a}, \dot{A}, \vdots \square B \end{array}$
- **3.**  $[\bullet \hat{U}'\P] f\{f^{f''}, \delta fNf \hat{S} fb fN, \mu, \ddot{U}, \cdot \Box B$

 $[OK] f{f^f", Å, I \square A \square Ý' e, \mu, \frac{1}{2}"a - e, I"o^^, 3, e, Ü, 1, n \square B$ 

**4.**  $[OK] f{f^f'', \delta fNf S fb fN, \mu, Ü, \Box B''o^{^, a} Z A \Box s, ^3, ê \Box A f_fC fA f \Box fO f f b fN fX, ^a • A, ¶, Ü, \Box B$ 

,±,±,Å [fLfff"fZf<] f{f^f",ðfNfŠfbfN, $\cdot$ ,é,Æ[A"o~^,³,ê,Ü,<sup>1</sup>,ñ[B

#### ″Z"x∙â∏³,Ì∏í∏œ

"Z"x•â□³,Ì□Ý'è,ð□í□œ,·,éŽè□‡,ÍŽŸ,Ì'Ê,è,Å,·□B

,È,¨[]A[]o‰×Žž,É'è<`,³,ê,Ä,¢,éfg[[f"<È[]ü,Í[]í[]œ,Å,«,Ü,¹,ñ[]B

- **2.** □í□œ,ÌŠm"F‰æ–Ê,ª•\ަ,³,ê,é,Ì,Å□A,æ,⁻,ê,Î□m,Í,¢□nf{f^f",ðfNfŠfbfN,μ,Ü,·□B
- 3. [OK] f{f^f", δfNfŠfbfN,μ,Ü,·□B□í□œ,ªŽÀ□s,³,ê□Af\_fCfAf□fOf{fbfNfX,ª•Â,¶,Ü,·□B
  ,±,±,Å [fLfff"fZf<] f{f^f",δfNfŠfbfN,·,é,Æ□A□í□œ,³,ê,Ü,¹,ñ□B</li>

# [fJf‰[['2]®] f\_fCfAf[f0f{fbfNfX

### fOfŒ[[fof‰f"fX•â]3

fOfŒ[[fof‰f"fX,Æ,Í[]A'l'ð,µ,½[]F,ª–³[]Ê[]F[]i"'[]•[]AfOfŒ[][[]j,Æ,È,é,æ,¤,É[]A ‰æ'œ'S'Ì,Ì[]F,©,Ô,è,ðŽæ,è[]œ,,±,Æ,ª,Å,«,é<@"\,Å[]AŽŸ,Ì,æ,¤,È[]ê[]‡,É—LŒø,Å,·[]B

 $\Box E \quad \textcircled{E} (\Box e, \dot{i}' +, \dot{E} \Box A \Box \not E - \frac{3}{4} \textcircled{E} \ddot{o}, \ast, \dot{i}, \dot{a}, \dot{i} \Box A, \dot{a}, \mu, , \dot{i}, \ast, \hat{e}, \dot{E} < B, \phi \Box F, \overset{a}{2}, , \dot{e} \Box \hat{e} \Box \ddagger$ 

\*ŠÖ<sup>~</sup>A□€–Ú□F<u>fOfŒ□[fof‰f"fX,Ì'2□®—á</u>

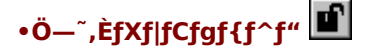

\* 'I'ð—Ì^æ□ifsfNfZf‹□j,Í□A□mŠÂ‹«□Ý'è□nf\_fCfAf□fO,Å'2□®,Å,«,Ü,·□B

ŽŸ,ÌŽg—p—á,ðŽQ□l,ÉŠ^—p,µ,Ä,,¾,,³,¢□B

- □E □V•·Ž†□ã,Ìftf<fJf‰□[ŽÊ□^,ðŽæ,è□ž,Þ□ê□‡□F fXf|fCfg,Å□V•·Ž†,Ì'n,Ì•"•ª,ð'l'ð,µ□AfXf‰fCfhfo□[,Å100,É□Ý'è,·,é
- ¥ [lÂ<ó‰º,ÅŽB‰e,µ,½f|fWftfBf<f€,ðŽæ,è[lž,Þ]ê[l‡]F fXf|fCfg,Å<ó,ð'l'ð,µ]AfXf‰fCfhfo[[,Å"÷'2]®,,é</p>
- ¥ fXfgf□f{,ðŽg,í,,,É□AŽº"à,ÅŽB‰e,µ,½ŽÊ□^,ðŽæ,è□ž,Þ□ê□‡□F fXf|fCfg,Å"'•Ç□EfOfŒ□[,Ì•ž□E□Æ-¾Œõ,È,Ç,ð'l'ð,µ□AfXf‰fCfhfo□[,Å"÷'2□®,·,é
- ¥ □I•¨,ÌŽÊ□^,ðŽæ,è□ž,Þ□ê□‡□F fXf|fCfg,Å"'-Ú□AŽ•,È,Ç,ð'I'ð,μ□AfXf‰fCfhfo□[,Å"÷'2□®,·,é

#### •â□³fJf‰□[f{fbfNfX

 $fXf|fCfg, \texttt{A}`l`\texttt{d}, \mu, \texttt{1}_{2}\square\texttt{F}, \texttt{P}\square\texttt{A} \bullet \texttt{a}\square\texttt{f}]f \texttt{m}\_[f\{\texttt{fbfNfX}\_l`!\_\P\_j, \texttt{ÉZ}', \texttt{J}, \texttt{e}, \texttt{U}, \texttt{D}`]B$ 

fXf‰fCf\_[[,ð[]¶‰E,É"®,©,·,©[]A[]"'l,ð"ü—ĺ,·,é,Æ[]A'l'ð,μ,½[]F,ð"÷'2[]®,Å,«,Ü,·[]B'2[]®'l,ĺ0 []`100 ,Å,·[]i[]"'l,É,æ,Á,Ä,ĺ[]A‰æ'œ,Ì-¾´Ã,ª'½[]•ω»,·,é,±,Æ,ª, ,è,Ü,·[]j[]B

0 ,ĺ[]AfOfŒ[[fof‰f"fX<@"\,ð-³Œø,É,µ,Ü,·□B,½,¾,µ[]AfXf|fCfg,µ,½□F,Ì[]î•ñ,͕ێ[],µ,Ä,¢,Ü,·,Ì,Å[]A[]Ä'²[]® ‰Â"\,Å,·□B100 ,ĺ[]A'l'ð,µ,½□F,ªŠ®'S,È-³]Ê[]F[]i"′]•[]AfOfŒ[][]j,Æ,È,é,æ,¤,É[]A ‰æ'œ'S'Ì,Ì]F,©,Ô,è,ðŽæ,è[]œ,«,Ü,·□B

′2□®,³,ê,½□F,Í□A•â□³fJf‰□[f{fbfNfX□i‰E□j,É•\ަ,³,ê,Ü,·□B

# **]Ê"x**

fvf‰fX,É□Ý'è,·,é,Æ□F,Ý,ª‹,,È,è,Ü,·□Bf}fCfifX,É□Ý'è,·,é,Æ□F,Ý,ª,È,,È,è□i–³□Ê□F‰»,μ,Ä,¢ ,«]j□AfOfŒ□[,É<ß,,È,Á,Ä,¢,«,Ü,·□B

 $fXf\%fCf\_[[,\delta]]\%E,E'```,C]A['''],\delta'```u\_I,\mu,A'^2]``,\mu,U,\cdot]B$ 

\*ŠÖ<sup>~</sup>A<u>□</u>€–Ú<u>□</u>F<u>□Ê"x,Ì'2</u><u>®</u>—á</u>

□Ý'è0 □Ý'è100

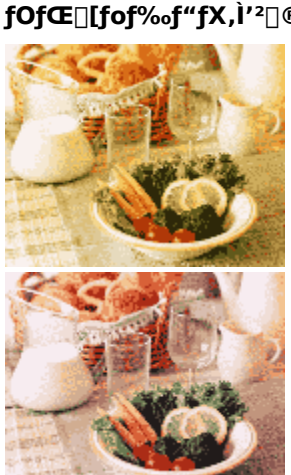

fOfŒ[[fof‰f"fX,Ì'²[]®—á

[ļÝ'è[] [ļÝ'è[]{

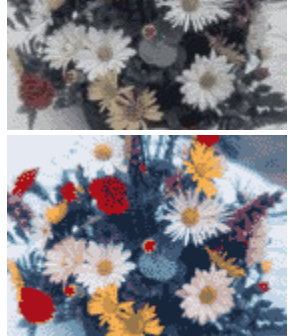

□Ê"x,Ì'²□®—á

# [**\\\A**"\_'2**\\®**]f\_fCfAf\\f0f{fbfNfX

$$\label{eq:linear} \begin{split} & [] \mathring{A}^{*}\_\hat{E}'u \; ( \textcircled{E}`[] e, \acute{E}fsf^{*}fg, ^{a}[] \ddagger, \texttt{x}fZf^{*}fT, \grave{l}^{\hat{E}}'u) \; , \check{\delta}'^{2}[] \circledast, \mathring{A}, «, \ddot{U}, \cdot [] B \end{split}$$

′²[®•û-@

- ,Ü, [AUTO] f{f^f",É,æ,鎩"®'2□®,ðŽŽ,µ,Ü,·□BfvfŒfrf…
  [[fEfBf"fhfE,Å□Å"\_'2□®,µ,½,¢Žæ,è□ž,Ý~g,ª'l'ð,³,ê,Ä,¢,é,±
  ,Æ,ðŠm"F,µ□A□mAUTO□nf{f^f",ðfNfŠfbfN,µ,Ü,·□B,±,ê,Å□Å"\_,ª□‡,¦,Î□A'2□®,Í□I—¹,Å,·□B
  ,»,ê,Å,à□Å"\_,ª□‡,í,È,¢□ê□‡,Í□AŽè□‡2,É□i,ñ,Å,,¾,³,¢□B
- $\textbf{2.} fXf\%fCfhfo[[,\delta]]\%E,É''®, \texttt{C}, \mu, \ddot{A} 2mm, \texttt{C}, \varsigma \ 6mm, \dot{V}SO, \dot{A}'^2] @, \mu, \ddot{U}, \dot{\Box}B$
- **3.** □mŠm"F□nf{f^f",ðfNfŠfbfN,·,é,Æ□A'2□®'O,Æ'2□®Œã,̉æ'œ,ðŠm"F,Å,«,Ü,·□B,±,ÌŽž□ÄfvfŒfrf… □[,³,ê,Ü,·□B
- **4.** □mOK]f{f^f",Å'2□®,ªŽÀ□s,³,ê,Ü,·□B□mfLfff"fZf<□nf{f^f",Å'†Ž~,³,ê,Ü,·□B

# Žæ,è[]ž,ÝŽè[]‡[]i,»,Ì1[]j

ŠÈ'P,ÈŽæ,è□ž,Ý•û,ð□à-¾,µ,Ü,·□B

**1.**  $\mathbb{E}' = \tilde{Z}(AfCf) = [fWf^fCfv]A = o-\hat{I}(\tilde{Z}, \tilde{E}, C, \tilde{Z})$ 

**'¾Žš**,ĺ□‰Šú□Ý'è,Å,·□B

| 📚 EPSON TWAIN 5  |                                                                                                    |                                    |                                |                    |                   |  |  |  |
|------------------|----------------------------------------------------------------------------------------------------|------------------------------------|--------------------------------|--------------------|-------------------|--|--|--|
| EPSON TWA        | IN                                                                                                    | EPSON                              |                                |                    |                   |  |  |  |
| 原稿種( <u>D</u> ): |                                                                                                    | 原稿台                                |                                |                    |                   |  |  |  |
| イメージタイプロ         |                                                                                                    | カラー写真                              |                                |                    |                   |  |  |  |
| 出力機器(E)          |                                                                                                    | PM/MJプリンタ(フォト)                     |                                |                    |                   |  |  |  |
| Œ´[]eŽí[]F       | fXfLfffi,ÉflfvfVf‡f",ÌADF,Ü,½,Í"§‰ßŒ´□eftfjjfbfg,ð'•',µ,Ä,¢<br>,È,¢□ê□‡,Í□Ý'è•s—v,Å,·□jfOfŒ□[•\<br>ަ,³,ê,Ü,·□BfXfLfffi,Ì<@Ží,É,æ,Á,Ä,ÍADF,Ü,½,Í"§‰ßŒ´□eftfjjfbfg,ɑΉž,µ,Ä,¢<br>,Ü,¹,ñ□B□j□BflfvfVf‡f",ðŽg,Á,ÄŒ´□e,ðŽæ,è□ž,Þ,©,Ç,¤<br>,©,ð'I,Ñ,Ü,·□B'I'ðŽ^,Í<@Ží,É,æ,Á,Ä^Ù,È,è,Ü,·□B<br>flfvfVf‡f",ð'•',µ,Ä,¢,Ä,à□AfXfLfffi,ÌŒ´□e'ä□ifKf‰fX–<br>Ê□j,ÉfZfbfg,µ,½"½ËEŒ´□e□iކ,È,Ç,ÌŒõ,𔽎Ë,·,éŒ<br>´□e□j,ðŽæ,è□ž,ÞŽž,Í□A□mŒ´□e'ä□n,ð'I'ð,µ,Ü,·□B |                                    |                                |                    |                   |  |  |  |
| ſĊſ□□[ſWf^ſĊſv□F | Žæ,è□ž,Þ<br>‰æ'œ,Ì□F□",Ì□Ý'è,ð□AfŠfXfg,Ì'†,©,ç'I,Ñ,Ü,·□B'è<`□Ï,Ý,ÌŽå,È□Ý'è,ĺŽŸ,Ì'Ê,è,Å,·<br>□B                                                                                                    |                                    |                                |                    |                   |  |  |  |
|                  | fJf‰∏[Ž                                                                                                    | ₀□[ŽÊ□^ fJf‰□[Žæ,è□ž,Ý,É"K,µ,½□Ý'è |                                |                    |                   |  |  |  |
|                  | "′ <b>□•</b> ŽÊ□′                                                                                                    | ^                                  | "′ <b>□</b> ∙ŽÊ <u>□</u> ^,ÌŽæ | e,è∏ž,Ý,É"K        | ,µ,½∏Ý'è          |  |  |  |
|                  | •¶Žš⊡i"v                                                                                                    | •¶Žš[]i"wŒi[]œ<Ž[]j •¶ŽšŒ´[]e,Ì    |                                |                    | e□ž,Ý,É"K,μ,½□Ý'è |  |  |  |
| □o—Í<@Ší□F       | ‰æ'œ,ð□Å□I"I,É□o—ĺ,·,é‹@Ší,ðfŠfXfg,©,ç'I,Ñ,Ü,·□B,±,Ì□Ý'è,É,æ,Á,Ä□A□o—<br>Í‹@Ší,É□‡,í,¹,Ä,Ì□A‰ð'œ"x,ÆfAf"fVff□[fvf}fXfN,Ì□Ý'è,ð□s,¢<br>,Ü,·□B'è‹`□Ï,Ý,ÌŽå,È□Ý'è,ÍŽŸ,Ì'Ê,è,Å,·□B                                                                                                    |                                    |                                |                    |                   |  |  |  |
|                  | fXfNfŠ <u>□[</u>                                                                                                    | f"                                 | fffBfXfvfŒfC•                  | \ަ,É"K,µ,¹⁄        | ₂∏Ý'è             |  |  |  |
|                  | PM/MJ                                                                                                    |                                    | fvfŠf"f^,Å,Ì                   | ^ó <b>∏ü,É"</b> K, | ι,½∏Ý'è           |  |  |  |
|                  | OCR                                                                                                    |                                    | •¶ŽšŒ´∏e,ÌŽa                   | æ,è∏ž,Ý,É"         | <,μ,½∏Ý'è         |  |  |  |

**2.** □mfvfŒfrf...□[□nf{f^f",ðfNfŠfbfN,μ,ÄŒ´□e,ðfvfŒfrf...□[□i‰¼Žæ,è□ž,Ý□j,μ,Ü,·□B

# fvfŒfrf...□[fEfBf"fhfE,ª•\ަ,³,ê,Ü,·□B

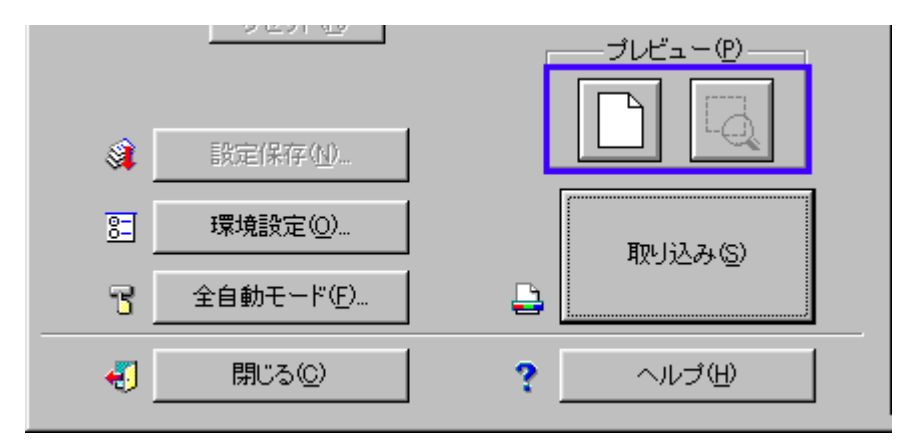

<u>ŽŸ,Ö >></u>

### Žæ,è□ž,ÝŽè□‡□i,»,Ì2□j

**3.** fvf@frf...[[fEfBf"fhfE,Å[]AŽæ,e]]ž,Ý~g,ðfhf‰fbfO,µ,Ä[]ì[]¬,µ,Ü,·[]B

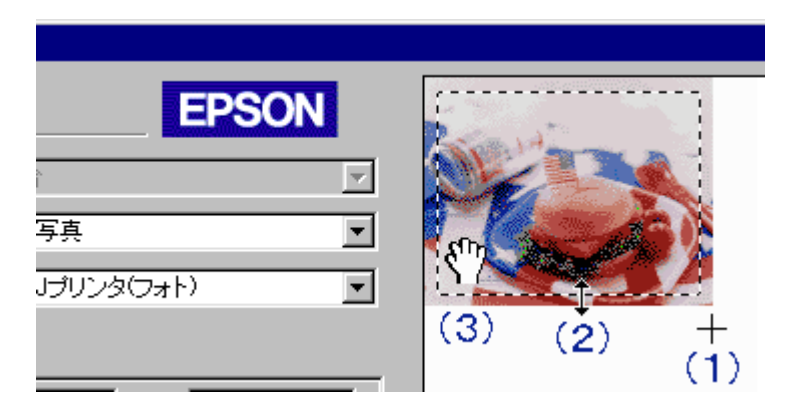

- $[] \textbf{i1}[] \textbf{j} [f] [f \land a = \{, \dot{l} \check{Z} \check{z}, \acute{E} [A \check{Z} \check{x}, \dot{e} ]\check{z}, \acute{Y} \check{g}, \delta f h f \% f b f O, \mu, \ddot{A} ] \check{u} ] \neg, \mu, \ddot{U}, \dot{U} B$
- []i3[] fJ□[f\f<,ðŽæ,è□ž,Ý~g,Ì'+,É^Ú"®,·,é,ÆŽè,ÌŒ`,É,È,è,Ü,·□B,±,ÌŽž□AŽæ,è□ž,Ý~g,ðfhf ‰fbfO,É,æ,è^Ú"®,Å,«,Ü,·□B
- $[] fhf‰fbfO¥¥f}fEfXf{f^f",ð‰Ÿ,µ,È,ª,cf}fEfX,ð" ®, ©, \cdot, \pm, Æ$
- 4. □mfY□[f€fvfŒfrf...□[□nf{f^f",ðfNfŠfbfN,µ,ÄŽæ,è□ž,Ý~g,ðfY□[f€•\ަ,µ□AŽæ,è□ž,Þ— Ì^æ,ð"÷'2□®,µ,Ü,·□B

[]‰Šú[]Ý'è,Å,Í[]AfY[][f€fvfŒfrf...][Œã[]AŽ©"®"I,É<sup>~</sup>I[]o[]i-¾^Ã[]j,ð'²[]®,μ,Ü,·[]B

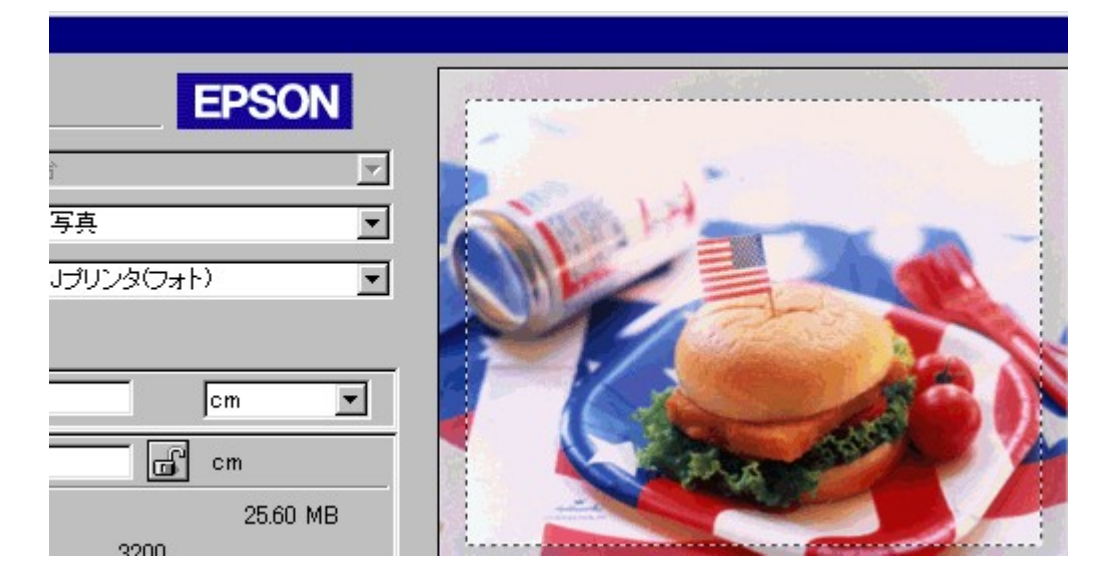

<u>ŽŸ,Ö >></u>

Žæ,è□ž,Ý~g,ĺ□A,¢,,Â,Å,à□ì□¬‰Â"\ ,Å,·□B~g,Ì′†,É•Ê,Ì~g,ð□ì,è,½,¢□ê□‡,ĺ□A~g,ÌŠO,Å□ì□¬,µ□A~g,Ì′†,Éfhf ‰fbfO,µ,Ä^Ú"®,µ,Ä,,¾,³,¢□B

# Žæ,è[]ž,ÝŽè[]‡[]i,»,Ì3[]j

**5.** □mEPSON TWAIN□n‰æ-Ê,Ì □mŽæ,è□ž,Ý□nf{f^f",ðfNfŠfbfN,µ,Ä□A‰æ'œ,ðŽæ,è□ž,Ý,Ü,·□B

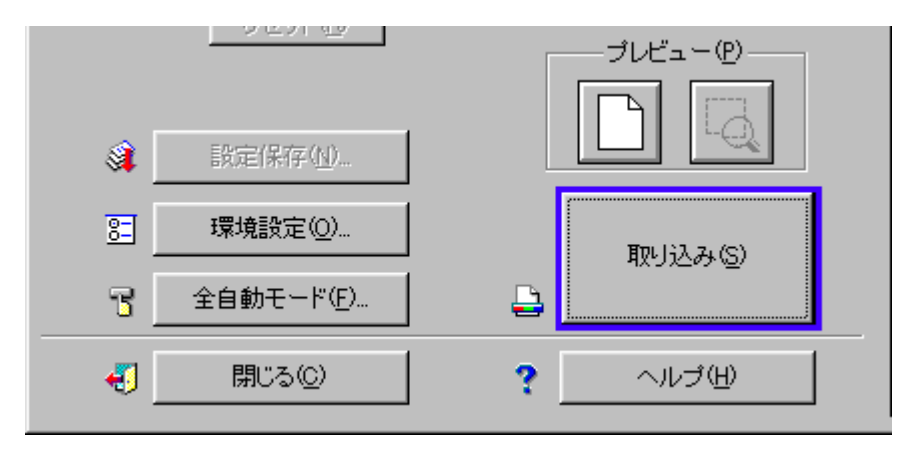

#### **6.** [mEPSON TWAIN]n‰æ–Ê,Ì]m•Â,¶,é]nf{f^f",ðfNfŠfbfN,μ]AEPSON TWAIN,ð•Â,¶,Ü,·]B

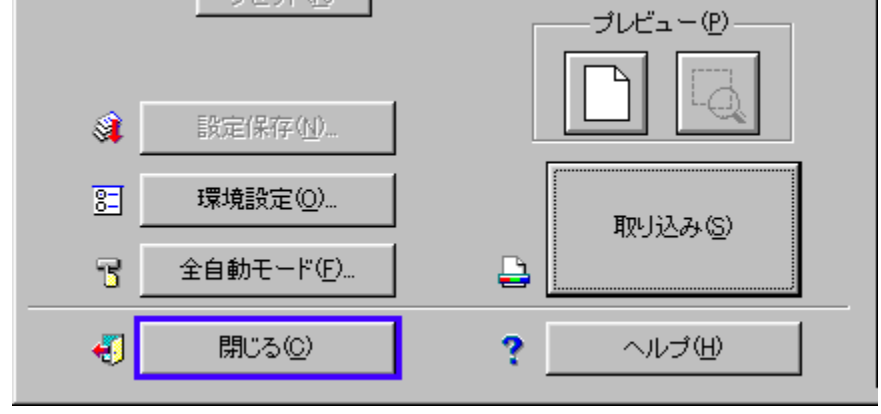

 $,\pm, \mathbf{\hat{L}} = \mathbf{\hat{L}}_{\mathbf{\hat{L}}} = \mathbf{\hat{L}}_{\mathbf{\hat{L}}} = \mathbf{\hat{L}}_{\mathbf$ 

# <u>f□fCf"fEfBf"fhfE,Ìfwf<fv,É-ß,é</u>

## Žæ,è**⊡ž,Ý~g,Ì**⊡ì,è∙û

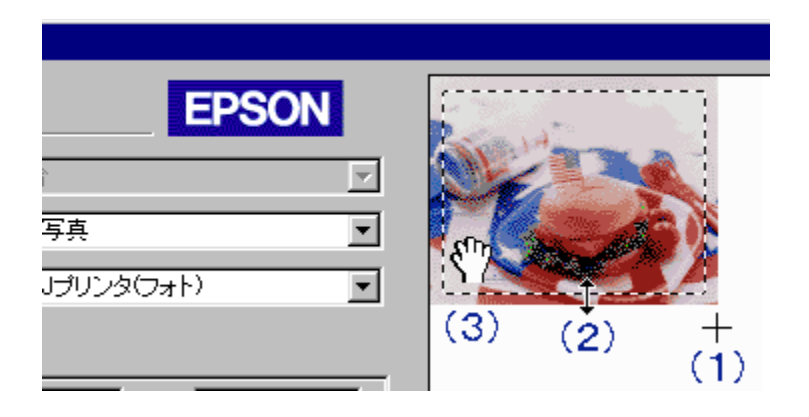

- $[] \textbf{i1}[] \textbf{j} [f_{\langle,^{a}]} \{, \tilde{Z}, \tilde{E} | A \tilde{Z}, \tilde{E}, \tilde{Z}, \tilde{Y}^{\sigma}, \delta fhf_{\delta}fbfO, \mu, \tilde{A} ] \tilde{U}_{\sigma}, \mu, \tilde{U}, \tilde{U}_{\sigma} \}$
- $\label{eq:constraint} \begin{array}{ll} & \texttt{J} \end{tabular} [li] & \texttt{J} \end{tabular} [li] \end{tabular} \{f_{\texttt{v}}, \delta Z \end{tabular}, \delta Z \end{tabular}, \delta$
- $\label{eq:constraint} \begin{array}{ll} & \texttt{J} \\ & \texttt{I} \\ & \texttt{I} \\$
- $[] fhf‰fbfO¥¥f}fEfXf{f^f",ð‰Ÿ,µ,È,ª,cf}fEfX,ð" @, ©, \cdot, \pm, Æ$

Žæ,è[]ž,Ý~g,ĺ[]A,¢,,Â,Å,à[]ì[]¬‰Â"\,Å,·[]B~g,Ì'†,É•Ê,Ì~g,ð[]ì,è,½,¢[]ê[]‡,ĺ[]A~g,ÌŠO,Å[]ì[]¬,µ[]A~g,Ì'†,Éfhf ‰fbfO,µ,Ä^Ú"®,µ,Ä,,¾,,³4,]B